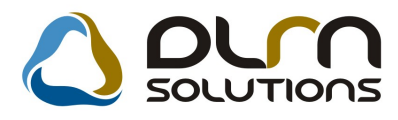

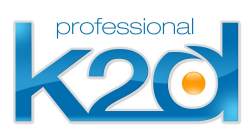

# HÍRLEVÉL

# 2012. március

Tisztelt Ügyfelünk!

Örömmel tájékoztatjuk a 2012 márciusában elkészült fejlesztéseinkről. A mellékelt dokumentum első felében megtalálja a változtatások rövid összefoglalóját, míg a hozzá tartozó használati útmutatókat a dokumentum második fele tartalmazza.

Üdvözlettel,

a K2D csapat

# 1. Szerviz

### 1.1. Munkalap

| Verzió | Riport                       | Leírás                                         |
|--------|------------------------------|------------------------------------------------|
|        |                              | Ikon levétele az ablakról                      |
|        |                              | Készlet információ: raktár megnevezés          |
|        | xd16serworkoffer.rpt ver: 24 | Munkadíj kedvezmény megjelenítése              |
| 05.020 |                              | Szerelőt kell választani                       |
| 05.016 |                              | Értékesítő által küldött munka<br>jogosultsága |
| 05.019 |                              | Szervizcsoportból részleg<br>meghatározása     |
|        |                              | Belső munkalapok árazása                       |
| 05.017 |                              | Belső munkalapok jóváhagyási<br>rendszere      |

# 1.2. Szerviz előjegyzés

| Verzió | Riport | Leírás                      |
|--------|--------|-----------------------------|
| 05.007 |        | Módosítható javítási leírás |

# 2. Alkatrészkereskedelem

2.1. Gyári alkatrészek

| Verzió | Riport | Loírás |  |
|--------|--------|--------|--|
| 101210 | nipore | Lonus  |  |
|        |        |        |  |
|        |        |        |  |
|        |        |        |  |

05.005

Sürgős árrés feltöltése normál árréssel

#### 2.2. Kitárolás

| Verzió | Riport                       | Leírás                        |
|--------|------------------------------|-------------------------------|
|        | xd16strphstrout_d.rpt ver: 2 | Célraktár feltűntetése        |
| 05.012 |                              | Raktárhoz köthető felhasználó |

#### 2.3. Betárolás - Gyári alkatrészek

| Verzió | Riport | Leírás                                                  |
|--------|--------|---------------------------------------------------------|
| 05.014 |        | Előtér törzs esetén módosítható a cikk                  |
| 05.005 |        | Új riport nem megrendelés alapján<br>betárolt cikkekről |

# 2.4. Betárolás - Egyéb alkatrészek

| Verzió | Riport | Leírás                                                  |
|--------|--------|---------------------------------------------------------|
| 05.002 |        | Új riport nem megrendelés alapján<br>betárolt cikkekről |

## 2.5. Vevői alkatrész rendelés – Pultos értékesítés

| Verzió | Riport | Leírás                                      |
|--------|--------|---------------------------------------------|
| 05.024 |        | Partner ID megjelenítése                    |
| 05.019 |        | Egy vevői rendelésből több<br>Megrendelőlap |

# 3. Pénzügy

#### 3.1. Bejövő számla rögzítés

| Verzió | Riport | Leírás                                      |
|--------|--------|---------------------------------------------|
| 05.011 |        | Szűrés gyártmányra                          |
|        |        | Főkönyvi tételtípus előtöltése bankkal      |
| 05.015 |        | Alapértelmezett partner reláció szállító    |
| 05.003 |        | Azonnali betárolás kapcsolat<br>kiválasztás |
| 05.013 |        | Jóváhagyó feladatkörök                      |
| 05.015 |        | Ellenőrző funkció bővülése                  |

#### 3.2. Utókalkuláció

| Verzió | Riport | Leírás                                         |
|--------|--------|------------------------------------------------|
| 05.001 |        | Költség és bevétel típusok teljes<br>képernyőn |

### 3.3. Általános kimenő számlázás

| Verzió | Riport | Leírás                 |
|--------|--------|------------------------|
| 05.006 |        | Teszt számla nyomtatás |

## 3.4. Főkönyv

| Verzió | Riport | Leírás |
|--------|--------|--------|
|        |        |        |

| 05.003 | xd16bokext1.rpt ver: 29<br>xd16bokext2.rpt ver: 45 | Gyűjtő főkönyvi számok            |
|--------|----------------------------------------------------|-----------------------------------|
| 05.005 |                                                    | Vegyes tételnél gépjármű megadása |

# 4. Gépjárműkereskedelem

# 4.1. Új gépjármű értékesítés

| Verzió | Riport | Leírás                                |
|--------|--------|---------------------------------------|
| 05.007 |        | Új üzenet bevezetése                  |
| 05.007 |        | Költséghely kiválasztás megszűntetése |
| 05.007 |        | Előkalkuláció kitöltése kötelező      |
| 05.008 |        | Előlegbekérő részbeni helyesbítése    |

#### 4.2. Modell karbantartó

| Verzió | Riport | Leírás               |
|--------|--------|----------------------|
| 05.003 |        | Szín és kárpit felár |

# 4.3. Új gépjármű beérkeztetés

| Verzió Riport |  | Leírás               |
|---------------|--|----------------------|
|               |  | Gyártási év megadása |

# 5. CRM

5.1. CRM

| Vorzió | Diport |        |
|--------|--------|--------|
| verzio | κιροπ  | Leilas |
|        |        |        |
|        |        |        |
|        |        |        |

# 6. Több modult érintő változás

| Verzió                                                             | Modul                                                                                                    | Leírás                          |
|--------------------------------------------------------------------|----------------------------------------------------------------------------------------------------|---------------------------------|
| 05.012<br>05.003<br>05.009<br>05.003<br>05.010<br>05.005<br>05.003 | Rendelés – Gyári alkatrészek<br>Rendelés – Egyéb alkatrészek<br>Betárolás – Gyári alkatrészek<br>Betárolás – Egyéb alkatrészek<br>Vevői alkatrész rendelés, Pultos értékesítés<br>Kitárolás<br>Alkatrészböngésző | Készlet megnevezések módosítása |

Kedvezményadás átalakítása

# 7. Általános törzskarbantartók

#### 7.1. Partnerek

| Verzió | Riport | Leírás                          |
|--------|--------|---------------------------------|
| 05.010 |        | Külföldi partner főkönyvi száma |

#### 7.2. Divíziók

| Verzió | Riport | Leírás                                 |
|--------|--------|----------------------------------------|
| 05.009 |        | SERO, INTR, GARO külön futó<br>sorszám |

# HASZNÁLATI ÚTMUTATÓ

2012.március

| 1.SZERVIZ                     |    |
|-------------------------------|----|
| 2.ALKATRÉSZKERESKEDELEM       | 2  |
| 3.PÉNZÜGY                     | 4  |
| 4.GÉPJÁRMŰKERESKEDELEM        | 5  |
| 5.CRM                         | 5  |
| 6.TÖBB MODULT ÉRINTŐ VÁLTOZÁS | 6  |
| 7.ÁLTALÁNOS TÖRZSKARBANTARTÓK | 6  |
| 1.SZERVIZ                     | 8  |
| 2.ALKATRÉSZKERESKEDELEM       | 11 |
| 3.PÉNZÜGY                     | 14 |
| 4.GÉPJÁRMŰKERESKEDELEM        | 17 |
| 5.CRM                         | 19 |
| 6.TÖBB MODULT ÉRINTŐ VÁLTOZÁS | 20 |

| 7.ÁLTALÁNOS TÖRZSKARBANTARTÓK | 22 |
|-------------------------------|----|
|-------------------------------|----|

## 1. Szerviz

#### 1.1. Munkalap

#### <u>Ikon levétele az ablakról</u>

A **Munkalap** modul *Munkalaphoz tartozó műveletek és alkatrészek* ablakról levételre került a *Szervizigény lekötés* nyomógomb.

Készlet információ: raktár megnevezés

#### A Munkalap modul Munkalaphoz tartozó műveletek és alkatrészek ablak

*Készlet információ* myomógomb alól megnyíló *Készlet információ* ablakra felkerült egy "Logikai raktárak (N)" oszlop, mely a készlet raktárának megnevezését tartalmazza.

| ੋ Kés | zlet informá      | iciók    |       |           |            | ,          |          |          | ×                       |
|-------|-------------------|----------|-------|-----------|------------|------------|----------|----------|-------------------------|
| ID    | Megren            | Szállító | Raktá | Logikai ı | raktárak(N | Rakt. hely | Száll, m | Akt. men | Fogl. me <mark>R</mark> |
| 3008  | 64 1              | 1712     | ALK   | ALKATRE   | ÉSZ RAKT/  |            | 10,00    | ,00      | ,00                     |
| 3007  | <mark>'0</mark> 1 | 1722     | ALK   | ALKATRE   | ÉSZ RAKT/  | A-001-004  | 100,00   | 99,70    | ,00,                    |
|       |                   |          |       |           |            | 1          |          |          |                         |
|       |                   |          |       |           |            |            |          |          |                         |
|       |                   |          |       |           |            |            |          |          |                         |
|       |                   |          |       |           |            |            |          |          |                         |
|       |                   |          |       |           |            |            |          |          |                         |
|       |                   |          |       |           |            |            |          |          |                         |
|       |                   |          |       |           |            |            |          |          |                         |
| •     |                   |          |       |           |            |            |          |          | Þ                       |
|       |                   | -1       |       |           |            | -          | =1       |          | OK                      |
| ¥≣    |                   |          |       |           | 1/2        |            |          |          | 5                       |
|       |                   |          |       |           |            |            |          |          |                         |
|       |                   |          |       |           |            |            |          |          |                         |

Munkadíj kedvezmény megjelenítése

**Munkalap** modul *Kijelölt munkalap adatainak módosítása* ablak *"Nyomtatás/Árajánlat"* menüpontból indítható árajánlat riporton megjeleníthető a munkalapra rögzített munkadíj kedvezménye.

|                                                                                                    |                                        | Munkalap szám            | : 201        | 2/00001     |
|----------------------------------------------------------------------------------------------------|----------------------------------------|--------------------------|--------------|-------------|
|                                                                                                    | <b>Ajánlat</b><br>(Gépjármű javításra) |                          |              | 1 / 1. oldi |
| Szolgáltató:                                                                                                    | Ajánlatkérő:                           |                          |              |             |
| K2DTESZT KFT.                                                                                                    | SZARKA BÉLA                            |                          |              |             |
| 1037 Budapest<br>Zay u. 24                                                                                       | 1037 BUDAPE<br>ZAY UTCA 24             | 1 <i>5</i> T             |              |             |
| Capesolattartó: SZARKA BÉLA<br>Sépjármű adatok<br>Nodeli: HONDA JAZZ, Szín: NH623M                               | Tele                                   | fonszáma: 36205522478    | 7            |             |
| Cendszám: XYZ-789 Alvázszám: JHMG.                                                                               | D 17702 S2 1 145 1                     | Motorszám : L13A11011    | 180          |             |
| - gépjármű állapota:<br>Glóméter-óra állás: 150 000 km<br>Jáható sérülések: -<br>A megrendelő leírása a hibáról: | Üzemany ag színt: (                    | 0,00                     |              |             |
| Mezrendeks ideie: 2012.01.23 16:12                                                                               | Munkalan tinusa: Normál                | Kárszám:                 |              |             |
| Várhatóan elvégzendő műveletek:                                                                                  |                                        |                          |              |             |
| Megnevezés Menny. Mee.                                                                                           | B gysé gár Kedv. H                     | Nettő érték Bruttó értél | Gar.         | Fiz.        |
| OLAJSZENT BLLENŐR: 0,10 ÓRA                                                                                      | 5 000,00 Ft 35,06%                     | 500,00 Ft 635,00 Ft      |              | +           |
| elhasználandó alkatrészek:                                                                                       |                                        | -                        |              |             |
| degnevezés Menny. Mee. Listaá                                                                                    | r Kedv. egys. ár                       | Kedv. % Nettó érték      | Bruttó érték | Gar. Fiz.   |
| (7210MEJ003 - LÉGSZUROBETÉT                                                                                      |                                        |                          |              |             |
| 1,00 DB 9 526,00 F                                                                                               | P 0,00 I                               | 00,00% 0,00 Ft           | 0,00 Ft      | - +         |
| 18250P99B1BAI - OW-30 BI DIESEL OLAJ                                                                             |                                        |                          |              |             |

A megjelenítés rendszerparaméter függő. Beállítása:

**Általános törzskarbantartók/Riport megjegyzések** modulban a "XD16SERWORKOFFER" sort kell lekeresni. A keresést követően az ID878 sort *"élő*"-re állítani. Ezt követően az *"Árajánlat"* riporton a munkadíjra adott kedvezmény is feltűntetésre kerül.

| Riport megjegyzés módosítása                      |                        | ×      |
|---------------------------------------------------|------------------------|--------|
|                                                   |                        |        |
| Rip. neve XD16SERWORKOFFER                        | Kötött 🗆               | ID 878 |
| Megj.neveWORK_DISC_VISIBLE                        |                        | Élő 📕  |
| Rip.megnevezése Ha ez élő, akkor látszik a m      | unkadíj kedvezény % is |        |
| Név id.nyelven Ha ez élő, akkor látszik a m       | unkadíj kedvezény % is |        |
| Név angolul Ha ez élő, akkor látszik a m          | unkadíj kedvezény % is |        |
| <b>Riport szöveg</b> Ha ez élő, akkor látszik a m | unkadíj kedvezény % is |        |
| Rendszerparam. 🗖                                  |                        |        |
| Élő/nem élő                                       |                        | NOOR   |

#### Szerelőt kell választani

**Munkalap** modul *Munkalaphoz tartozó műveletek és alkatrészek* ablakon miután a művelet felrakásra került nem részleget, hanem szerelőt kell kiválasztani. A szerelő kiválasztását követően a rendszer abból meghatározza a részleget.

| ੋ A munka   | laphoz tar                            | tozó művelete   | ek és alkatro  | észek     | ID:2012/0  | 00012 ( ) | X¥Z-789    | ) Javítá  | is alatt   |             |            |             | _ 🗆 X      |
|-------------|---------------------------------------|-----------------|----------------|-----------|------------|-----------|------------|-----------|------------|-------------|------------|-------------|------------|
| Alkatrészek | Műveletek                             | Szervizcsomag   | Közvetített    | szolg.    | Nyomtatás  | Állapotol | k Raktá    | r Cikkszá | ámváltozá: | sok Szerelő | k Egyéb sz | ámlatételel | k          |
|             |                                       |                 |                |           |            |           |            |           |            | Műveletel   | k:         | 500,00      |            |
|             |                                       |                 |                |           |            |           |            |           |            | Alkatrészei | k:         | 7 652,00    | i N        |
|             |                                       |                 | _              |           |            | _         |            |           |            | KUZV.SZUIG  |            | 0,00        |            |
|             |                                       |                 | <u>і</u> м     | linden eç | gy álláson | Minde     | ent egy si | zerelő    |            |             |            |             |            |
| Művelet I   | Művelet(N                             | )               |                | Sz. ź     | állás      | Szerel    | Ő          |           | Norm: S    | Szám Me     | Egységá    | Érték       | Állap      |
| OSZ (       | DLAJSZIN                              | T ELLENŐRZE     | ÉS             | Fény      | ező állá 💌 | SZERE     | ELŐ 1      | <b>•</b>  | 0,10       | 0,10 ÓRA    | 5 000,00   | 500,        | ,00 Előjeç |
| 0 0         | ) REVÍZIÓ                             |                 |                |           |            | · 1       |            | -         | 0,60       | 0,60 ÓRA    | 0,00       |             | Előjeg     |
|             |                                       |                 |                |           |            | FORRA     | AI MIKL    | ÓS 🔺      |            |             |            |             |            |
|             |                                       |                 |                |           |            | SZERE     | ELÖ 1      |           |            |             |            |             |            |
|             |                                       |                 |                |           |            | TESZT     | 15         |           |            |             |            |             |            |
|             |                                       |                 |                |           |            | FENYE     | ZOK        |           |            |             |            |             |            |
| •           |                                       |                 |                |           |            | MOSO      |            | <u> </u>  |            |             |            |             | F          |
| 2 művel     | et                                    | ~ [ <i>2</i> @] | <u>20.  </u> 5 | 2         |            |           |            | -         |            |             |            |             |            |
|             |                                       | °? 👯            | <b>* (</b>     |           | _ ا        | 1         | 1.1        | -         |            |             |            |             |            |
| Belső m.    | Ci                                    | kk megneve:     | zés            |           | F. menT.   | menG.i    | men Be     | lső rEg   | ységár     | Érték       | Listaź     | iron Fize   | :tendőG;   |
| 17210MEJ    | '003 LÉ                               | GSZUROBE:       | TÉT            |           | 1,00       | 0,00      | 0,00       | 0,00      | 0,         | 00 C        | D,00 🗌 🗌   |             | ✓          |
| 08250P99    | B1BA1 OV                              | V-30 B1 DIES    | EL OLAJ        |           | 1,00       | 0,00      | 0,00       | 0,00      | 5 000,     | 00 5 000    | 00, CO     |             |            |
| 384526923   | 305 Gl                                | JMI, ABLAKT     | ÖRLOLAP        | á         | 1,00       | 0,00      | 0,00       | 0,00      | 2 652,     | 00 2 652    | 2,00 🗖     |             | ~          |
|             |                                       |                 |                |           |            |           |            |           |            |             |            |             |            |
|             |                                       |                 |                |           |            |           |            |           |            |             |            |             |            |
|             |                                       |                 |                |           |            |           |            |           |            |             |            |             |            |
| 4           |                                       |                 |                |           |            |           |            |           |            |             |            |             | Þ          |
| 3 alkatr    | ész                                   |                 | 5              | 3         | ~          |           | FPC I      |           |            | 💽 💽 Gyári   | Te         | al 🕠        |            |
| Pondolondi  | i i i i i i i i i i i i i i i i i i i | 👘 🖾             | 1 😷 💦          |           | 9          |           | WEB        |           |            | C Egyét     |            |             |            |
| Rendelt     |                                       |                 |                |           |            |           |            |           |            | _           | يوالو:     |             |            |
| Készletből  | foglalt                               |                 |                |           |            |           |            |           |            |             | <u> </u>   |             |            |
|             |                                       |                 |                |           |            |           |            |           |            |             |            |             |            |
| ,           |                                       |                 |                |           |            |           |            |           |            |             |            |             |            |

Értékesítő által küldött munka jogosultsága

**Új gépjármű értékesítés** modulban a gépjármű szervizbe történő átküldésekor az értékesítő megadja mely szerviz részlegnek küldi át a munkát.

|                                                                                                    |                                                                                         |                    | >                   |
|----------------------------------------------------------------------------------------------------|-----------------------------------------------------------------------------------------|--------------------|---------------------|
|                                                                                                    |                                                                                         |                    |                     |
| CAR 7625 PRCAR                                                                                                    | 1 Alvázszám                                                                             |                    | ID 1046             |
| Típus 308 5 AJTÓS ACTIV                                                                                                    | E 2.0 HDI                                                                               | Motorszám          |                     |
| SZÍN SZÜRKE HURRICAN                                                                                                    | IE                                                                                      | Állapot Bejelentve |                     |
| Ben tínusa Úini v rendelés                                                                                                    | 7                                                                                       | ML tínus Í         | li ai üzemhe helvez |
| Bészleg SZERVIZ RÉSZLEG                                                                                                    | -                                                                                       | Szervizcs          | GYÉB ▼              |
| Költsény TESZT JÁNOS                                                                                                    |                                                                                         |                    |                     |
|                                                                                                    |                                                                                         |                    |                     |
| Kuits. VIS. [ESZI-UJ GEPJAR                                                                                                    | VIU ERTEKESTIES                                                                         |                    |                     |
| Kont. sz. dmsdba                                                                                                    |                                                                                         | Tel.               |                     |
|                                                                                                    | 2011.11.30.0                                                                            |                    |                     |
| J. v. (terv)                                                                                                    | 2011.11.30                                                                              |                    |                     |
| Beépítendő extrák Szervizcsomago                                                                                                    | 2011.11.30<br>k Megjegyzés                                                              | Gyári alkatr.(N)   |                     |
| Beépítendő extrák Szervizcsomago<br>■ Tartozék<br>■ FEDÉLZETI SZÁMÍTÓGÉP                                                                                                    | 2011.11.30.<br>k Megjegyzés<br>Csomag                                                   | Gyári alkatr.(N)   |                     |
| J. v. (terv)<br>J. v. (terv)<br>Beépítendő extrák Szervizcsomago<br>Tartozék<br>FEDÉLZETI SZÁMÍTÓGÉP<br>KÖDFÉNYSZÓRÓK                                                                                                    | 2011.11.30.<br>k Megjegyzés<br>Csomag                                                   | Gyári alkatr.(N)   |                     |
| J. v. (terv)<br>J. v. (terv)<br>Beépítendő extrák Szervizcsomago<br>Tartozék<br>FEDÉLZETI SZÁMÍTÓGÉP<br>KÖDFÉNYSZÓRÓK<br>AUTOMATA, KÉTZÓNÁS KLÍM                                                                                                    | 2011.11.30.<br>2011.11.30.<br>k Megjegyzés<br><b>Csomag</b><br><br>                     | Gyári alkatr.(N)   |                     |
| J. v. (terv)<br>J. v. (terv)<br>Beépítendő extrák Szervizcsomago<br>Tartozék<br>FEDÉLZETI SZÁMÍTÓGÉP<br>KÖDFÉNYSZÓRÓK<br>AUTOMATA, KÉTZÓNÁS KLÍM<br>TEMPOMAT ÉS SEBESSÉGH/                                                                                          | 2011.11.30.<br>2011.11.30.<br>k Megjegyzés<br>Csomag<br><br><br><br><br><br>            | Gyári alkatr.(N)   |                     |
| J. v. (terv)<br>J. v. (terv)<br>Beépítendő extrák Szervizcsomago<br>Tartozék<br>FEDÉLZETI SZÁMÍTÓGÉP<br>KÖDFÉNYSZÓRÓK<br>AUTOMATA, KÉTZÓNÁS KLÍM,<br>TEMPOMAT ÉS SEBESSÉGH/<br>ESP (URBAN FELSZERELSÉG                                                              | 2011.11.30.<br>2011.11.30.<br>k Megjegyzés<br>Csomag<br><br><br><br><br><br><br><br>    | Gyári alkatr.(N)   |                     |
| J. v. (terv)<br>J. v. (terv)<br>Beépítendő extrák Szervizcsomago<br>Tartozék<br>FEDÉLZETI SZÁMÍTÓGÉP<br>KÖDFÉNYSZÓRÓK<br>AUTOMATA, KÉTZÓNÁS KLÍM,<br>TEMPOMAT ÉS SEBESSÉGH<br>ESP (URBAN FELSZERELSÉG<br>BLUETOOTH KIHANGOSÍTÓ A                                    | 2011.11.30.<br>2011.11.30.<br>k Megjegyzés<br><br><br><br><br><br><br><br><br><br>-     | Gyári alkatr.[N]   |                     |
| J. v. (terv)<br>J. v. (terv)<br>Beépítendő extrák Szervizcsomago<br>Tartozék<br>FEDÉLZETI SZÁMÍTÓGÉP<br>KÖDFÉNYSZÓRÓK<br>AUTOMATA, KÉTZÓNÁS KLÍM<br>TEMPOMAT ÉS SEBESSÉGH<br>ESP (URBAN FELSZERELSÉG<br>BLUETOOTH KIHANGOSÍTÓ AI<br>KÖZPONTI ZÁR TÁVIRÁNYÍTÓV       | 2011.11.30.<br>2011.11.30.<br>k Megjegyzés<br><br><br><br><br><br><br><br><br><br>-     | Gyári alkatr.(N)   |                     |
| J. v. (terv)<br>J. v. (terv)<br>Beépítendő extrák Szervizcsomago<br>Tartozék<br>FEDÉLZETI SZÁMÍTÓGÉP<br>KÖDFÉNYSZÓRÓK<br>AUTOMATA, KÉTZÓNÁS KLÍM,<br>TEMPOMAT ÉS SEBESSÉGH<br>ESP (URBAN FELSZERELSÉG<br>BLUETOOTH KIHANGOSÍTÓ AI<br>KÖZPONTI ZÁR TÁVIRÁNYÍTÓV<br>1 | 2011.11.30.<br>2011.11.30.<br>k Megjegyzés<br><b>Csomag</b><br><br><br><br><br><br><br> | Gyári alkatr.(N)   |                     |

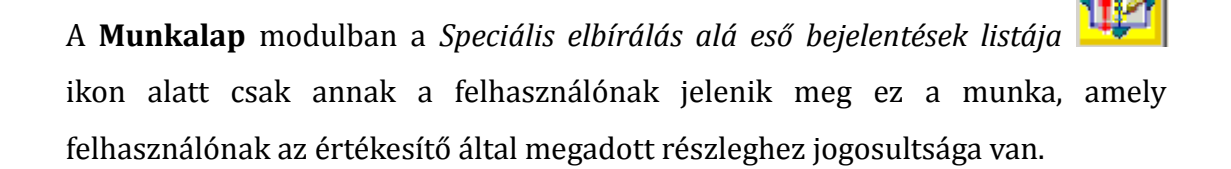

#### Szervizcsoportból részleg meghatározása

Új beállítási lehetőség a K2D rendszerben, hogy új munkalap felvételekor a **Munkalap** modulban **"Szervizcsoport"** kiválasztásával a rendszer meghatározza a hozzá kapcsolódó **"Részleget".** 

| 💥 Új munkalap felvitel                                                              | le                   |                                           |                                         |                                        |                     |                                                                                                    |
|-------------------------------------------------------------------------------------|----------------------|-------------------------------------------|-----------------------------------------|----------------------------------------|---------------------|----------------------------------------------------------------------------------------------------|
| G), Info Muveletek es alk                                                           | Artrissites          | Nyomtatas Szaml                           | a Rendszamfrissites                     | Pontosit Allapotok                     | Riportok CRM inform | aciok Modositasi naplo                                                                                                    |
| professional                                                                        |                      |                                           |                                         | _                                      | ID 0000,            |                                                                                                    |
| MI. típus Norr                                                                      | nál 💌                | Részleg Fi                                | ÉNYEZŐ RÉSZLE                           | <ul> <li>Alapóradíj Nor</li> </ul>     | rmál 🔽 Áll          | apot Feldolgozás alatt                                                                                                    |
|                                                                                     |                      | Szerv.cs. 🔳                               | EUGEOT TESZT                            | <ul> <li>Sirgősség Nor</li> </ul>      | rmál 💌              |                                                                                                    |
| Gépjármű                                                                            | 1 🖶                  | Előjegyzés                                | 1 🖶                                     | Típus                                  |                     | Szín                                                                                                    |
| Rendszám                                                                            |                      | Alvázszám                                 |                                         | Motorszám                              |                     | Üa.szint 🛛 🔻                                                                                                    |
| Km. óra                                                                             |                      |                                           |                                         | Gyártmány -                            | Üzem                | mód                                                                                                    |
| Hazai forg. h. 0000                                                                 | .00.00.              | 00                                        | 00.00.00.                               | Assistance érv.                        | 0000.00.00.         | Gyártási év                                                                                                    |
| Költségviselő                                                                       |                      |                                           | +                                       | Kontakt sz.                            |                     | Rossz alk.v.                                                                                                    |
| Kontakt p.                                                                          |                      |                                           | <b>↓</b> י                              | Tel.                                   | E-mail              |                                                                                                    |
| Pontos cím                                                                          |                      |                                           |                                         |                                        | Sze                 | rv.k. 🗖 👘 Forg.eng. 🗖                                                                                                    |
|                                                                                     | Nettó                | Bruttó                                    | , Megrend                               | . 0000.00.00.                          | Köt.s:              | zerv. 🔍 Normál sz. 🔿                                                                                                    |
| V. ár (alk.)                                                                        | ,00                  | ,00                                       | J. k. (terv                             | 1 2012.04.14.                          | J. v. (terv)        | 0000.00.00.                                                                                                    |
|                                                                                     |                      | ũ                                         | 1 1. ( 45                               | 1 0000 00 00                           | 1                   |                                                                                                    |
| V. ár ( munka )                                                                     | .00,                 | I,00                                      | J. K. [ teny                            | J 0000.00.00.                          | (icity ] [          |                                                                                                    |
| V. ár ( munka )<br>V. ár (k.sz)                                                     | ,00,<br>,00,         | ,00<br>00,                                | MI. alapjái                             | n 0,0                                  | 0 Bruttó            | 0,00                                                                                                    |
| V. ár ( munka )<br>V. ár (k.sz)<br>V.ár (össz.)                                     | 00,<br>00,<br>00, 0  | ,00<br>,00                                | j J. K. (teny<br>] MI. alapjái          | n 0,0<br>Telephelyen                   | 0 Bruttó<br>Kampź   | 0,00<br>0,00<br>iny ellenőrizve                                                                                                    |
| V. ár (munka)<br>V. ár (k.sz)<br>V.ár (össz.)<br>Megjegyzés                         | 00,<br>00,<br>00,00  | 00,00<br>,00                              | MI. alapjái                             | n 0,0<br>Telephelyen                   | 0 Bruttó<br>Kampá   | 0,00<br>0,00<br>iny ellenőrizve                                                                                                    |
| V. ár (munka)<br>V. ár (k.sz)<br>V.ár (össz.)<br>Megjegyzés<br>Összeállította dms   | ,00,<br>,00,<br>0,00 | 00<br>,00<br>Összeáll. 2012               | .04.14. 20:52:] E                       | n 0,0<br>Telephelyen I<br>Ilenőrizte - | Bruttó Kampá        | 0,00<br>0,00<br>iny ellenőrizve                                                                                                    |
| V. ár ( munka )<br>V. ár (k.sz)<br>V.ár (össz.)<br>Megjegyzés<br>Összeállította dms | ,00<br>,00<br>0,00   | 00,00<br>00000000000000000000000000000000 | .04.14. 20:52:] E<br>↓<br>/ Sorszámozás | Ilenőrizte -                           | U Bruttó<br>Kampź   | 0,00<br>0,00<br>iny ellenőrizve F<br>erető 1 ✓<br>                                                                                                    |
| V. ár (munka)<br>V. ár (k.sz)<br>V.ár (össz.)<br>Megjegyzés<br>Összeállította dms   | ,00<br>,00<br>0,00   | 00,00                                     | 7 Sorszámozás                           | Ilenőrizte -                           | Els. sz             | non 0,00<br>ny ellenőrizve<br>erelő 1 ↓<br>() 0,00<br>() 0,00<br>() |

A funkció beállítása a **Divíziók** modulban történik. A *"Szerviz"* divízió kiválasztását követően a részleget kell kijelölni.

| A kijelölt részleg adatainak módo<br>Szűrés | sítása                        | ×                |
|---------------------------------------------|-------------------------------|------------------|
| professional                                |                               |                  |
| Divízió (N)                                 | SZERVIZ                       | ID 3             |
| Divízió (I)                                 | SZERVIZ                       | Élő Élő 🔽        |
| Divízió (A)                                 | SZERVIZ                       | ]                |
| Telephely                                   | KÖZPONTI TELEPHELY            |                  |
| Tevékenységi kör                            | Szerviz                       |                  |
|                                             | <i>i</i>                      | NO               |
| Részleg neve(N)                             | Telephely Vezető              | Kód Elsődleges 📤 |
| BOLTLELADÁS<br>EÉNVEZŐ RÉSZLEG              | KÖZPONTI TELEPHEL V dmsdba    |                  |
| KAROSSZÉRIA - LAKATOS RÉS                   | ZLEG KÖZPONTI TELEPHEL dmsdba |                  |
| D Szervizcsoport<br>3 PEUGEOT TESZT         |                               |                  |
|                                             |                               |                  |

Ezt követően az ablak bal alsó sarkában a **"Szervizcsoport"** mezőnél a **F**ikon megnyomásával rendelhetjük hozzá a kijelölt részleghez a megfelelő szervizcsoportot.

A beállításhoz kérje a DLM Solutions munkatársainak segítségét.

#### <u>Belső munkalapok árazása</u>

A K2D új fejlesztése szerint a belső típusú munkalapok 2 féle csoportra oszthatóak: belső és rezsi munkalapok. E szerint a 2 féle munkalap típusra külön árazási rendszer alakítható ki.

#### 1.lépés

A **Belső munkalap karbantartó** modulban az egyes munkalap altípusokról meg kell határozni melyek a belső és melyek a rezsi munkalapok.

| Belső feladattipus módosítása<br>Napló <u>H</u> elp |               |                 | X                         |
|-----------------------------------------------------|---------------|-----------------|---------------------------|
| professional                                        |               |                 |                           |
| Belső munkalaptíp.                                  | 1             |                 | ID 4                      |
| Munkalap altípus                                    | GFB belső     |                 | Élő 🗾                     |
| Név -id. nyelv                                      | -             |                 | Alapértelmezett 🗆         |
| Név - angolul                                       | -             |                 |                           |
| Kiérte az akciók                                    | 🗆 Sr          | pec. típus 🗆    | Haszn.gj.érthez 🗖         |
| Fiz.előírás tart.                                   | S.anya        | ag (műv.) 🗖     | Új gj. felkészítés 🗖      |
| S.anyag (alk.)                                      | 🗆 Ármód. kedv | v. látható 🗖    | Partn. kedv. mlapra 🗖     |
| Okm.érv. ideje köt.                                 | 🗹 Cégau       | tó javítás 🗌 🔄  | Part. kedv. látható 🗖     |
| Belső számlán.besz.ár                               | Okm.lejára    | at előtt n. 📃 🚊 | 1                         |
| Számított part.ár                                   | •             |                 |                           |
| Új gj.ut.kalk.tip.                                  | -             | <b>•</b>        | ÁFA mentes 🗖              |
| H. gj.ut.kalk.tip.                                  | -             | <b>•</b>        | Fix költségviselő 🗖       |
| Anyagf.bev. fők.szám                                | 9111          |                 | Dimcode1:                 |
| Anyagf.fők.szám                                     | 8142          |                 |                           |
| Közv.sz.ráf.fők.sz.                                 | 8142          | Egyéb n         | áf. fők. szám <u>8142</u> |
| Belső szla átv.f.sz.                                | 9111          | Műv rá          | iford. fők. sz. 8142      |
| Sabion ID                                           | <u>-</u>      |                 | Jóváhagyás szükséges 🗆    |
| Belső<br>Rezsi                                      | . C<br>•      |                 |                           |
|                                                     |               |                 | NOOK                      |
| Belső vagy rezsiárazású a mur                       | ikalap        |                 |                           |

#### 2.lépés

A **Divíziók** modulban a **"Szerviz"** divízió alatt az egyes részlegeknél beállítani az önelszámoló egységekre a kedvezményeket, felárakat.

A *Vevőbesorolások karbantartása* ikon alatt állítható be a rezsi típusú munkalapok kedvezménye a "*Rezsi belső"* fül alatt.

| 🙀 Partner kedvezményei                             |                                                          | ×                          |
|----------------------------------------------------|----------------------------------------------------------|----------------------------|
| TESZT-FÉNYEZŐ RÉSZLEG                              |                                                          |                            |
| Szerviz ügyfél Alkatrész vásárló Rent-a-car ügyfél | Általános vevő Alk.vásárló (aldlr.) Gar. elszám. ü       | gyfél Rezsi belső          |
| ID 145331                                          | Fiz.mód Készpénz                                         | Élő Élő                    |
| Vevő besorolás Egyedi áras                         | Fiz.határidő                                             | Hitelkeret 0               |
| Kiindulási (alap) ár listaár                       | Azonnali számla 🗖                                        |                            |
| Alapár kedvezmény 🗹 10,000                         | Alk. árrés kedv. 🗆 ,000                                  |                            |
| Munkadíj kedv. 🗆000                                | Egyedi óradíj 🗖                                          |                            |
|                                                    |                                                          | <b>i i</b> 1               |
|                                                    |                                                          | <u> </u>                   |
| Csop. Cikkcsop. törzs(N) Alapár l                  | (edveziAlk. alapárból kedv <mark>.</mark> Alk. árrés ked | v. Alk. árrés kedv. Élő ID |
|                                                    |                                                          |                            |
|                                                    |                                                          |                            |
|                                                    |                                                          |                            |
|                                                    |                                                          |                            |
|                                                    |                                                          |                            |
|                                                    |                                                          |                            |
|                                                    |                                                          |                            |
|                                                    |                                                          |                            |
|                                                    |                                                          |                            |
|                                                    |                                                          |                            |
|                                                    | Minden cikkas.ke                                         |                            |
|                                                    | Kijelölt cikkcs.k                                        | edv 0 🞯 🖃 🖾 💟              |
|                                                    |                                                          |                            |

A kedvezmények megadása azonos a Hírlevél "6. Több modult érintő változások/Kedvezményadás átalakítása" menüpontban leírtakkal

A beállításhoz és paraméterezéshez kérje a DLM Solutions munkatársainak segítségét.

#### Belső munkalapok jóváhagyási rendszere

A K2D rendszerben átalakításra került a belső INTR számlák jóváhagyási rendszere.

E szerint a szerviznek átküldött új és használt gépjármű felkészítés típusú belső számlákat az átküldő értékesítő, míg az egyéb (rezsi) típusú belső munkákat a

kérvényező részleg vezetője hagyhatja jóvá, még az INTR belső számla nyomtatását megelőzően.

A belső INTR *"Nyomtatható"*-ba állításakor a rendszer automatikus feladatot küld a kérvényezőnek a számla jóváhagyásáról.

A funkció beállításához kérje a DLM Solutions munkatársainak segítségét.

#### 1.2. Szerviz előjegyzés

#### Módosítható javítási leírás

**Szerviz előjegyzés** modulban elkészített *"Bejelentve"* státuszú előjegyzések esetében módosítható a javítási leírás szövege.

| 🗜 Bejelentések karbantartása ( XDP5ERREGIST - 05.008 ) K2D_TESZT 📃 🛛                                    |                                                                |                                                                                          |                                                                                                    |       |  |  |  |  |  |
|----------------------------------------------------------------------------------------------------|----------------------------------------------------------------|------------------------------------------------------------------------------------------|----------------------------------------------------------------------------------------------------|-------|--|--|--|--|--|
| Riportok Munkaidő generálás Státusz módositások Egyéb Napló Forró billentyük Frissités Súgó Beállitások |                                                                |                                                                                          |                                                                                                    |       |  |  |  |  |  |
| 2008                                                                                                    | Bejelentés                                                     | Javítási c:                                                                              | somagok (0)                                                                                                    |       |  |  |  |  |  |
| Szeptember<br>H K Sz Cs P Sz V<br>1 2 3 4 5 6 7                                                         | CAR 270 Rer<br>Gyártmány HONDA<br>Akvázszám JHMEK3360WS018     | ndszám <mark>016582 Km. óra<br/>Típus CIVIC 1.5 LSI<br/>5582 Motorszám </mark> D15Z61205 | Fajta         KP         ID         798           Szín         ZÓLD         7510         Regiszt. júnsába         2008.09.10         12.2 |       |  |  |  |  |  |
| 8 9 10 11 12 13 14                                                                                      | Pontos cím 1051 BUDAP                                          | PARTNER-490<br>PEST TESZT U. 490                                                         | Tel. 06205879487                                                                                                    |       |  |  |  |  |  |
| 15 16 17 18 19 20 21<br>22 23 24 25 26 27 28                                                            | J. k. (terv) 2008.09.10 10:30<br>J. v. (terv) 2008.09.10 12:00 | Vár. ár (össz) [BR]<br>Jav. cs. vár. ára                                                 | 0,00 Átadás ideje   0000.00.00 ⊻   00:00<br><mark>0,00 Id</mark> őigény <mark>03:30</mark> Megvárják                                      |       |  |  |  |  |  |
| 29 30                                                                                                   |                                                                | Munkafelvevő -                                                                           | Pult Pult                                                                                                    | 3     |  |  |  |  |  |
| Ma                                                                                                    | MI. típus Normál 👤<br>Alapóradíj Normál 👤                      | Reg. típusa     Telefonon       Sürgősség     Normál                                     | Allapot Bejelentve Sorszámozás<br>Megj. <mark>1.Módosítható</mark>                                                                        |       |  |  |  |  |  |
| BOLTI ELADÁS FÉNYEZŐ RÉSZLEG KARC                                                                       | ISSZÉRIA - LAKATOS RÉSZLEG MOS                                 | Ó ASZERVIZ RÉSZLEG VILLAM                                                                | 10ssági F                                                                                                    |       |  |  |  |  |  |
| 07 07:30 08                                                                                             | B 08:30 09 09:30 10                                            | 10:30 <b>11</b> 11:30 <b>12</b>                                                          | 12:30                                                                                                    | 15:30 |  |  |  |  |  |
| GÁCS MIRELLA                                                                                            |                                                                | 016<br>582                                                                               |                                                                                                    |       |  |  |  |  |  |
| SZERELŐ 1                                                                                               |                                                                | 016<br>582                                                                               |                                                                                                    |       |  |  |  |  |  |
| SZERELŐ 3                                                                                               |                                                                | 016<br>582                                                                               |                                                                                                    |       |  |  |  |  |  |
| TESZT3                                                                                                  |                                                                | 016 016<br>582 582                                                                       |                                                                                                    |       |  |  |  |  |  |
| TESZT77                                                                                                 |                                                                | 016 016<br>582 582                                                                       |                                                                                                    |       |  |  |  |  |  |

# 2. Alkatrészkereskedelem

#### 2.1. Gyári alkatrészek

#### Sürgős árrés feltöltése normál árréssel

**Gyári alkatrészek** modulban új gyári cikk felvételekor a **"Sürgősségi árrés"** mező tartalma automatikusan töltődik a **"Listaár árrése"** mező tartalmával.

| чкјеок   | gyári alkatrész módosí | tása                  | - <b>3</b> 4 5- |             |                     |             |          |
|----------|------------------------|-----------------------|-----------------|-------------|---------------------|-------------|----------|
| Kiportok |                        | tasi napio - Arak moo | JSKasa Ey       | iyeb adatok |                     |             |          |
|          | C.szám                 | 52400KPH971           |                 |             | ID                  | 10177       |          |
|          | Gyári alkatr.(N        | ) RUGÓSTAG, HÁ        | <b>NTSÓ</b>     |             | Élő                 | Élő 🗾       |          |
|          | Gyári alkatr.(A        | CUSH ASSY,RF          | 2               |             | Csop.               | F           | ₽        |
|          | Gyári alkatr.(I        | ) RUGÓSTAG, HÁ        | TSÓ             |             |                     | -           |          |
|          | Vevő listaá            | r   16 90             | 00,00           |             | Mee.                | DB 💌        |          |
|          | Beszerzési á           | r 🛛 13 18             | 39,00           |             | ÁFA                 | ÁFA 27 % 💌  |          |
|          | Kiskereskedelmi á      | r 16 9                | 00,00           |             | Gyártmány           | HONDA       | <b>•</b> |
|          | Nagykereskedelmi á     | r 16 90               | 09,00           |             | Listaár árrése      | 22,000      |          |
|          | Beszerelési á          | r 16 9                | 00,00           |             | Sürgősségi árrés    | 22,000      |          |
|          | Sürgősségi á           | r 🛛 13 18             | 39,00           | Me          | gállapított listaár | 16909,00    |          |
|          | Min. rendelh. menny    |                       |                 |             | Előző cikkszám      |             |          |
|          | Min. szállítási egy    | s                     |                 |             | Követő cikkszám     | 52400KPH972 |          |
|          | Min. kitárolhat        | <b>ó</b> ,000         |                 |             | Súly (gramm)        | 1170        |          |
|          | K. szint figyelé       | s 🔽                   | Szárma          | azás        | Tarifaszám          |             |          |
|          | Min. készle            | t2                    |                 |             | Átl. száll. nap     | þ           |          |
|          | Optimális készle       | t5                    |                 |             | Vonalkód            |             |          |
|          | Modell kó              | ANF1253 (             |                 |             | Külső kód           |             |          |
| Telephe  | ly Mi                  | n, készlet Opt, kés   | zlet Élő        |             | <mark></mark>       | A S         | NO       |

Amennyiben a két árrés különböző, módosítható mindkettő a megfelelő értékre.

#### 2.2. Kitárolás

#### Célraktár feltűntetése

**Kitárolás** modulból készíthető raktárközi mozgás típusú kitárolás esetén nyomtatható a *"Raktári kitárolás"* riport (xd16strphstrout\_d.rpt ver: 2). A riporton feltűntetésre kerül a célraktár is.

#### Raktárhoz köthető felhasználó

Új jogosultság alakítható ki a K2D rendszerben. E szerint a felhasználók raktári jogosultsága már nem csak részlegeken keresztül alakítható ki, hanem megadható felhasználónként kinek melyik raktárhoz van jogosultsága.

Az új jogosultsági rendszer kialakításához kérje a DLM Solutions munkatársainak segítségét.

#### 2.3. Betárolás – gyári alkatrészek

Előtér törzs esetén módosítható a cikk

Gyári alkatrészek betárolásakor a *Gyári alkatrész kiválasztása raktári betároláshoz* ablakon kiválasztott cikk esetén aktív a *Módosítás* nyomógomb. Így már az előtér törzs (és nem csak a háttértörzs) cikkei is módosíthatóak a betárolás során.

| <ul> <li>Kitávalhatá</li> </ul>                            |                         |        |         |                  |            |          |
|------------------------------------------------------------|-------------------------|--------|---------|------------------|------------|----------|
| <ul> <li>Kitaroinato</li> <li>C. Tolios készlet</li> </ul> |                         | Szabad | Foglalt |                  |            |          |
| O Teljes Keszlet                                           | Betárolva polckódon     | 9,00   | 11,00   |                  |            |          |
| Be                                                         | etárolva polckód nélkül | 0      | 0       |                  |            |          |
|                                                            | Megrendelt készlet      | 0      | 0       |                  |            |          |
| Előtér cikktörzs                                           | C Háttér cikktörzs      |        |         |                  |            | -        |
| C.szám                                                     | Gyári alkatr.(N)        |        |         | Cikkcsop. törzs( | N) Listaár | Gy 📤     |
| 00910010601232                                             | 960010601600            |        |         | -                | 2          | 1,00 HC  |
| 00910010602532                                             | 960010602500            |        |         | -                | 2          | 1,00 HC  |
| 00910010802032                                             | 957010802000            |        |         | -                | 6          | 3,00 HC  |
| 00910010803532                                             | 957010802000            |        |         | -                | 4          | 2,00 HC  |
| 009210011                                                  | 90304GE8003             |        |         | -                | 1          | 3,00 HC  |
| 00991525050                                                | OIL SEAL 15X25          |        |         | -                | 33:        | 3,00 HC  |
| D0X12CD1010                                                | CD PL BRAZ. MC          | DELS   |         | ŀ                |            | ,00 HC - |
| •                                                          |                         |        |         |                  |            |          |
|                                                            |                         | 1/1782 |         | III              |            | or<br>OK |

Új riport nem megrendelés alapján betárolt cikkekről

**Betárolás – gyári alkatrészek** modul "*Riportok/Rend.nélküli betár*". menüpontból új riport hívható le **"***Rendelés nélkül betárolt gyári cikkek***"**.

#### Rendelés nélkül betárolt gyári cikkek

| Készletre | kerülés dátuma    | :2012   | .01.01.  | - 2012.04.1 |
|-----------|-------------------|---------|----------|-------------|
| ۵         | hatázalát tímuta: | Seáll e | námi a c | danián      |

| Cikkszám              | Megne vezés        | Betár. dátum S | záll. menny. | Beszerz. ár  | Beszerz. érték  |
|-----------------------|--------------------|----------------|--------------|--------------|-----------------|
| - TE SZTPAR TN        | ER-3 (külső kód: ) |                |              |              |                 |
| Száll.számla alapjá   | n                  |                |              |              |                 |
| 009210011             | 90304GE8003        | 2012.01.02.    | 1,00         | 10 000,00 Ft | 10 000,00 Ft    |
| GILLERTAMAS           | GILLERTAMAS        | 2012.01.02.    | 10,00        | 780,00 Ft    | 7 800,00 Ft     |
| GILLERTAMAS           | GILLERTAMAS        | 2012.01.02.    | 5,00         | 780,00 Ft    | 3 900,00 Ft     |
| 081.905ED 600         | VONÓHOROG          | 2012.01.30.    | 21,00        | 68 892,00 Ft | 1 446 732,00 Ft |
| 15410MCJ003           | OLAJSZURO          | 2012.01.30.    | 10,00        | 9,00 Ft      | 90,00 Ft        |
| TESZTCIKK2            | TESZTCIKK2         | 2012.03.14.    | 2,00         | 7 800,00 Ft  | 15 600,00 Ft    |
| UJTESZTCIKK2          | UJTESZTCIKK2       | 2012.04.10.    | 2,00         | 6 000,00 Pt  | 12 000,00 Ft    |
| UJTESZTCIKK           | UJTESZTCIKK        | 2012.04.10.    | 2,00         | 15 000,00 Ft | 30 000,00 Ft    |
| UJTESZTCIKK           | UJTESZICIKK        | 2012.04.10.    | 2,00         | 9 000,00 Ft  | 18 000,00 Ft    |
| Száll.számla alapjá   | in összesen:       |                | 55,00        |              | 1 544 122,00 Ft |
| <b>FE SZTPAR TNER</b> | -3 összesen:       |                | 55,00        |              | 1 544 122,00 Ft |
| 21295 - WOLF GN       | MBH (külső kód:)   |                |              |              |                 |
| Száll.számla alapjá   | in                 |                |              |              |                 |
| 00910010802032        | 957010802000       | 2012.03.29.    | 10,00        | 49,00 Ft     | 490,00 Ft       |
| Száll.számla alapjá   | n összesen:        |                | 10,00        |              | 490,00 Ft       |
| WOLF GMBHöss          | szesen:            |                | 10,00        |              | 490,00 Ft       |
| Mindösszesen:         |                    |                | 65,00        | 1            | 544 612,00 Ft   |

A riport indítását követően az Időintervallum meghatározása ablakban kell megadni:

- Betárolás kezdő és befejező dátumát
- Betárolás típusát
- Szállítók kiválasztását (amennyiben szükséges)

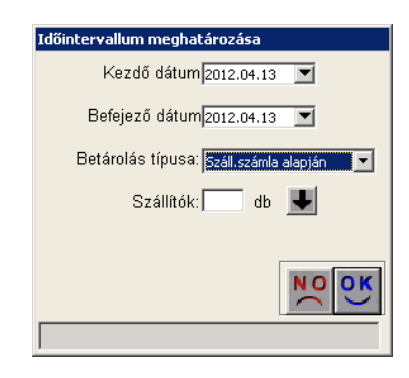

A riport a rendelés nélkül betárolt gyári cikkeket tartalmazza. Azaz azon cikkeket tartalmazza, melyek nem lettek a **Rendelés - gyári alkatrészek** modulban megrendelve.

A riport tartalmazza szállítónként:

- Cikkszám

- Megnevezés
- Betárolás dátuma
- Szállított mennyiség
- Beszerzési ár
- Beszerzési érték

#### 2.4. Betárolás – egyéb alkatrészek

Új riport nem megrendelés alapján betárolt cikkekről

**Betárolás – egyéb alkatrészek** modul "*Riportok/Rend.nélküli betár*". menüpontból új riport hívható le "*Rendelés nélkül betárolt egyéb cikkek*".

|                     | Készletre kerülés dátu      | ma:2011.05.01 20.        | 12.04.13.     |             |                 |
|---------------------|-----------------------------|--------------------------|---------------|-------------|-----------------|
|                     | A betárolás típ             | usa: Száll.számla alapjá | n             |             |                 |
| Cikkszám            | Megne vezés                 | Betár. dátum             | Száll. menny. | Beszerz. ár | Beszerz. érték  |
| 1864 - TE SZTPAR    | TNER-1864 (külső kód: 1875) |                          |               |             |                 |
| Száll.számla alapjá | n                           |                          |               |             |                 |
| 08GAL-S10-600       | GALLYTÖRŐRÁCS               | 2011.12.16.              | 21,00         | 99 820,00   | 2 096 220,00 Ft |
| 51127056343         | merevítő                    | 2011.12.16.              | 54,00         | 5 181,00    | 279 774,00 Ft   |
| Száll.számla alapjá | n összesen:                 |                          | 75,00         |             | 2 375 994,00 Ft |
| TE SZTPAR TNER      | - 1864 összesen:            |                          | 75,00         |             | 2 375 994,00 Ft |
| 9206 - AKARMI K     | FT (külső kód:)             |                          |               |             |                 |
| Száll.számla alapjá | n                           |                          |               |             |                 |
| JAVF                | JAVÍTÓFESTÉK                | 2011.06.16.              | 10,00         | 1 313,00    | 13 130,00 Ft    |
| KEV-HON             | KEVERT HONDA FESTÉK         | 2011.06.16.              | 20,00         | 24,68       | 493,60 Ft       |
| Száll.számla alapjá | n összesen:                 |                          | 30,00         |             | 13 623,60 Ft    |
| AKARMI KFT öss      | zesen:                      |                          | 30,00         |             | 13 623,60 Ft    |
| 12701 - HONDA H     | UNGARY KFT. (külső kód: )   |                          |               |             |                 |
| SzálLszámla alapjá  | n                           |                          |               |             |                 |
| 15400-RBA-F01       | OLAJSZŰRŐ                   | 2011.05.02.              | 10,00         | 660,00      | 6 600,00 Ft     |
| Száll.számla alapjá | n összesen:                 |                          | 10,00         |             | 6 600,00 Ft     |
| HONDA HUNGAR        | RY KFT. összesen:           |                          | 10,00         |             | 6 600,00 Ft     |

#### Rendelés nélkül betárolt egyéb cikkek

A riport indítását követően az Időintervallum meghatározása ablakban kell megadni:

- Betárolás kezdő és befejező dátumát
- Betárolás típusát
- Szállítók kiválasztását (amennyiben szükséges)

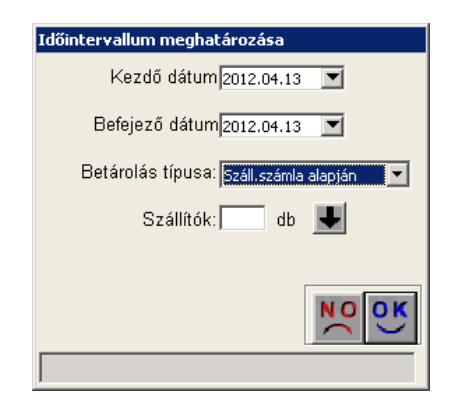

A riport a rendelés nélkül betárolt gyári cikkeket tartalmazza. Azaz azon cikkeket tartalmazza, melyek nem lettek a **Rendelés - egyéb alkatrészek** modulban megrendelve.

A riport tartalmazza szállítónként:

- Cikkszám
- Megnevezés
- Betárolás dátuma
- Szállított mennyiség
- Beszerzési ár
- Beszerzési érték

2.5. Vevői alkatrész rendelés – Pultos értékesítés

#### Partner ID megjelenítése

**Vevői alkatrész rendelés** modulban az *Új vevői rendelés felvitele* ablakon a vevő neve mellett megjelenítésre kerül a vevő ID száma is.

| у ој тетоптен                                                                                                    | idelés felvi | itele          |              |                   |                        |                                                                              |                  |                                         |                                                   | ×                        |
|----------------------------------------------------------------------------------------------------|--------------|----------------|--------------|-------------------|------------------------|------------------------------------------------------------------------------|------------------|-----------------------------------------|---------------------------------------------------|--------------------------|
| Akciók Szlán ne                                                                                                    | em mód-hat   | Kitárolás      | Számlázás    | Státusz módosítás | Nyomtatás              | Alkt. beemelés                                                               | Ért. ak          | ciók                                    |                                                   |                          |
|                                                                                                    |              |                |              |                   |                        |                                                                              |                  |                                         |                                                   |                          |
| Vevő                                                                                                    | DIENES       | BETTINA        |              |                   | 🚽 Te                   | lefonszám 36                                                                 | 20               | 6653796                                 |                                                   | ID                       |
| 6                                                                                                    | 1106         | BUDAPE:        | ST           |                   |                        | E- mail                                                                      |                  |                                         |                                                   |                          |
|                                                                                                    | TESZT U      | . 6 ÚT 1       |              |                   |                        | lán nom mód                                                                  | hat              | Élő                                     | Ēlő                                               | <b>_</b>                 |
| Dátum                                                                                                    | 2012.04.1    | 12.            |              | Pénznem HU        | Е <mark>Ск</mark> а    | dvozmónyt a                                                                  | dhat             | Állapot                                 | Feldolgozás                                       | alatt 🗾                  |
| Üzlet                                                                                                    | ALKATR       | ÉSZ ÉRTE       | ÉKESÍTÉS     |                   |                        | uvezinenyt a                                                                 | unat             | Típus                                   | Általános ér                                      | tékesítés 🔽              |
| Megjegyzés                                                                                                    |              |                |              |                   |                        |                                                                              |                  | Rögzítő                                 | dmsdba                                            |                          |
| Gépjármű                                                                                                    | 1            | Ŧ              | R            | endszám 📃         |                        | ]                                                                            | A                | lvázszám                                |                                                   |                          |
| Gyártmány                                                                                                    | -            |                | •            | Modell            |                        |                                                                              | M                | otorszám                                |                                                   |                          |
| Vevő besoro                                                                                                    | lás          |                |              | Nettó             |                        | Áfa 📃                                                                        |                  | Össz                                    | esen                                              |                          |
|                                                                                                    |              |                |              |                   | R                      | endelendő                                                                    |                  | ent of                                  |                                                   |                          |
|                                                                                                    |              |                |              |                   | Kés                    | Rendelt<br>zletből foglalt                                                   |                  | 4 🎸                                     |                                                   | NO OK                    |
| Foglalások (                                                                                                    | (0)          | Kitáro         | lt alkatrés; | zek (0)           | Kés<br>Számlá          | Rendelt<br>zletből foglalt<br>azott alkatrésze                               | ek (0)           | <u> 🎸 </u>                              | Kosár tétele                                      | k (0)                    |
| Foglalások (<br><mark>Cikkszám (F</mark>                                                                                                    | (0)<br>3)    | Kitáro<br>Cikk | lt alkatrés; | zek (0)           | Kés<br>Számlá<br>Men   | Rendelt<br>zletből foglalt<br>izott alkatrésze<br>my <mark>Egységár I</mark> | ek (0)<br>Bruttó | 2 3 3 2 2 2 2 2 2 2 2 2 2 2 2 2 2 2 2 2 | Kosár tétele<br><b>ári <mark>Betár. a</mark>l</b> | k (0)<br>Megren Várha    |
| Foglalások (<br>Cikkszám (F3                                                                                                    | (0)<br>3)    | Kitáro<br>Cikk | lt alkatrész | zek (D)           | Kés<br>Számlá<br>Men   | Rendett<br>ztetbőifoglatt<br>izott alkatrésze<br>ny Egységár I               | ek (0)<br>Bruttó | Rakt                                    | Kosár tétele<br><mark>ári Betár. a</mark> l       | k (I)<br>K Megren Várhz  |
| Foglalások (<br>Cikkszám (F3                                                                                                    | (0)<br>3)    | Kitáro<br>Cikk | lt alkatrész | zek (D)           | Kés<br>Számlá<br>Men   | Rendett<br>Zletből foglatt<br>izott alkatrésze<br>ny Egységár I              | ek (0)<br>Bruttó | Rakt                                    | Kosár tétele<br>ári <mark>Betár.</mark> al        | k (I)<br>I. Megren Várhz |
| Foglalások (<br>Cikkszám (F3<br>Cikkszám (F3<br>Cikkszám (F3<br>Cikkszám (F3<br>Cikkszám (F3)<br>Cikkszám (F3)<br>Cikkszá | (0)<br>3)    | Kitáro<br>Cikk | lt alkatrész | zek (0)           | Kés<br>  Számlá<br>Men | Rendett<br>Zietből foglatt<br>izott alkatrésze<br>ny Egységár<br>I           | ek (0)<br>Bruttó | Rakt                                    | Kosár tétele<br>ári Betár. al                     |                          |

#### Egy vevői rendelésből több Megrendelőlap

**Vevői alkatrész rendelés – pultos értékesítés** modulban egy megnyitott vevői értékesítés esetén amennyiben a vevő több körben rendeli meg a cikkeket, megrendelésenként külön "*Vevői alkatrész megrendelő lap"* nyomtatható.

|                                     |                                    | Vevői al   | lkatrész me                       | grend | lelő lap           |                                  | 1 . oldal  |
|-------------------------------------|------------------------------------|------------|-----------------------------------|-------|--------------------|----------------------------------|------------|
| Szállító:                           |                                    |            |                                   |       |                    |                                  |            |
| K2D TESZT K                         | FT.                                |            |                                   |       |                    |                                  |            |
| 1037 Budapı<br>Zay u. 24<br>Tel: 1  | ss t                               |            |                                   |       |                    |                                  |            |
| Megrendelő:                         | -                                  |            |                                   | v     | evői megrendelés : | zám:                             | 6 078      |
| AKÁRMI                              |                                    |            | Vevői megrendelés dátum: 2012.04. |       |                    |                                  | 2012.04.13 |
| 1037 BUDA<br>ZAY UTCA<br>Tal: +36.0 | 1 <i>PEST</i><br>24<br>0) 64565465 |            |                                   | R     | aktáros: dmsdba    |                                  |            |
| Megjegyzés:                         | 07 045 00 4 05                     |            |                                   |       |                    |                                  |            |
| Cikkszám                            | Cikk                               |            |                                   |       | Betár              | olás helye                       |            |
| Rendelt mennyiség                   | Egységár                           | Kedv. %    | Kedv. egys. ár .                  | ÁFA % | Nettó              | ÁFA                              | Bruttó     |
| 00910010601232                      | 980010801800                       |            |                                   |       | ALKAT              | RÉSZ RAKTÁR ALK-A-O              | 12-002     |
| 1.00 DB                             | 21,00 M                            | 22,00%     | 16,38 M                           | 27,00 | 16,38 Pt           | 4,42 Pt                          | 20, 80 Pt  |
| 00991525050                         | OIL SEAL 15X                       | 25 22 0004 | 250 24 24                         | 27.00 | ALKAI<br>250 24 क  | RESZ RAKI AR ALK-A-O<br>70 10 Pr | 220 87 84  |
| 2,00 222<br>Elviheto alkatrészek:   | 333,00 21                          | AA, 0090   | 239,74 21                         | 21,00 | 276,12 Ft          | 74,55 Pt                         | 350,67 H   |
| M indösszesen:                      |                                    |            |                                   |       | 276,12 Ft          | 74,55 Ft                         | 350,67 Ft  |

"Nyomtatás/Megrendelő lap" menüpontra kattintást követően a **Megrendelő** lapra kerülő cikkek kiválasztása ablakban treffeléssel választható ki a "Vevői alkatrész megrendelő lapra" mely cikkek kerüljenek.

| 🌺 Megrendelő lapra k            | erülő cikkek kiválasztása |                                         |                         |                | ×                                |
|---------------------------------|---------------------------|-----------------------------------------|-------------------------|----------------|----------------------------------|
|                                 |                           | Rendelendő<br>Rendelt<br>Készletből fog | lait _                  |                |                                  |
| Egyéb alkatrész                 | Egyéb alkatrész           | Mennyiség                               | Várh. számlázá: Állapot | Már szerej     | pe <mark>Gyári alkatré Eg</mark> |
| 00910010601232                  | 960010601600              | 1,00                                    | 16,38 Fiz.készle        | tből fogl. 📃   | 9556                             |
| <ul> <li>00991525050</li> </ul> | OIL SEAL 15X25            | 1,00                                    | 259,74 Fiz.készle       | tből fogl. 📃 📃 | 10030                            |
| <b>4</b>                        |                           |                                         |                         |                | <b>)</b>                         |
|                                 |                           | 🔽 Még nem nyomta                        | ttak róla megrendelőt   |                | NO<br>OK                         |
|                                 |                           |                                         |                         |                |                                  |

"Még nem nyomtattak róla megrendelőt" mezőből a pipát kivéve a "*Vevői alkatrész megrendelő lapra*" már korábban feltett cikkek is újra feltehetőek.

# 3. Pénzügy

3.1. Bejövő számla rögzítés

#### Szűrés gyártmányra

**Bejövő számla rögzítés** modulban, "Új gj. beszerzés" típusú bejövő számla rögzítésekor a gépjármű csatolásakor a gépjárművek szűrésre kerülnek a belépett felhasználónak engedélyezett gyártmányok alapján.

| 💈 Új számla felvite    | le                |                   |                |                |                           |                    |              |
|------------------------|-------------------|-------------------|----------------|----------------|---------------------------|--------------------|--------------|
| Napló Információ I     | Helyesbítés Állar | ootváltás Előlegt | besz, Sablonok | Kontír riport  |                           |                    |              |
| DLi<br><b>Tru</b> Fina | M<br>ance         |                   |                |                | ]                         |                    |              |
| Számlafej Számlaté     | tel Dokumentur    | n Kieg, adatok    |                |                |                           |                    |              |
| Típus (                | Új gj. beszerzé   | s 💌               | Part. rel. S   | Szállító 💌     | D.nem HUF                 | GENI               |              |
| Fajta -                | •                 |                   | Altípus-       |                | <ul> <li>Száml</li> </ul> | a dátuma           | 2012.04.10   |
| Partner 1              | Szilá             | rdi Tamás         | Ŧ              | Folyamatos t   | elj. 🗖 🛛 Telj.            | dát. (áfa)         | 2012.04.1    |
| Banksz.1               | 2096705-00192     | 2074-00100002     |                |                | Fiz.                      | határidő           | 2012.04.1    |
| Gépjármű               |                   |                   |                | Áfa ará        | nyosítás 🔲 É              | rk. dátum [        | 2012.04.1    |
| Nettó                  |                   | ,00 ÁFA 27        | '% 🔽 Levor     | nh. 🔍 Nem      | levonh. <sup>C</sup> I    | kt. dátum          | 2012.04.1    |
| ÁFA                    |                   | ,00               | ,00            |                | Jóváhagyás á              | II. Feldolgo       | zás alatt    |
| Totál                  |                   | ,00               |                |                | Státu                     | sz -               |              |
| Fiz. mód 🖡             | <észpénz          | ▼                 | Aldivízió 🖉    | DMINISZTRÁCI   | Könyv.                    | <b>áll</b> Nem adł | nató fel     |
| Költséghely            | Jj gépjrámű ért   | ék 💌              | <b>↓</b> I     | lelyesbítő? 🗔  | Helyesbíte                | tt szla. 📃         |              |
| Számlaszám             |                   |                   | Kü             | lönb. ÁFA-s 🗔  | Normál 🤅                  | Szla               | helyett.     |
|                        |                   |                   | 9              | Spec.adózó 🗔   |                           | Pér                | nzmozgás     |
| Jóváhagyó              |                   | -                 | Re             | g.adót tart. 🖂 | Előleg be:                | sz? 🗌              | Előleg?      |
| Megjegyzés             |                   |                   |                | ↓              | Ellenőrző -               |                    |              |
| óváhagyó mj.           |                   |                   |                | ₽              | Ellenőrzés                | áll                |              |
| Ellenőrz. mj.          |                   |                   |                | ↓              | Ellenőrzés dátu           | <b>ma</b> 0000     | .00.00. 00:0 |
|                        | <b>%</b>          | 🆇 🚘               | 8              | × E:           | g                         | D                  | NO<br>C      |
|                        |                   |                   |                |                |                           |                    |              |

#### Főkönyvi tételtípus előtöltése bankkal

**Bejövő számla rögzítés** modulban, új bankszámlaszám rögzítésekor a *Bankszámla adatainak megadása* ablakban a **"Főkönyvi tételtípus"** mező tartalma automatikusan előtöltésre kerül "Bank"-kal és nem módosítható.

| 🚰 Bankszámla adatainak megadá | sa 🗙   |
|-------------------------------|--------|
| DLM<br><b>Tru</b> Finance     |        |
| Élő                           | Elő    |
| Bank                          |        |
| Bankszámlaszám                |        |
| Átl. utalási idő              |        |
| Def. pénznem                  | HUF 🔽  |
| Banki egyszámla               | v      |
| Fők. tételtípus               | Bank 🗾 |
|                               | NOOR   |
|                               |        |

Alapértelmezett partner reláció szállító

**Bejövő számla rögzítés** modulban új számla rögzítéskor az alapértelmezett partner reláció *"Szállító".* 

| 🥂 (li czámla felvit | tala                                                                 |
|---------------------|----------------------------------------------------------------------|
| Napló Információ    | Helyesbítés Állapotváltás Előlegbesz, Sablonok Kontír riport         |
| 121                 |                                                                      |
|                     | M                                                                    |
| <b>Tru</b> Fin      |                                                                      |
| Számlafei Coástat   | titel [Palamentum] Mar. edutel]                                      |
| Szamiare) Szamiar   |                                                                      |
| Típus               | Uj gj. beszerzés <u>Part. rel. Szállító D.nem HUF</u> GENI           |
| Fajta               | Altípus Számla dátuma 2012.04.12.                                    |
| Partner             | 1 Szilárdi Tamás 🚽 Folyamatos telj. 🗂 🛛 Telj. dát. (áfa) 2012.04.12. |
| Banksz.             | 12096705-00192074-00100002                                           |
| Gépjármű            | Áfa arányosítás 🗂 Érk. dátum 2012.04.12.                             |
| Nettó               | 00 ÁFA 27% 🔽 Levonh. 💿 Nem levonh. Ikt. dátum 2012.04.12.            |
| ÁFA                 | ,00 Jóváhagyás áll. Feldolgozás alatt 💌                              |
| Totál               | ,00 Státusz                                                          |
| Fiz. mód            | Készpénz  Aldivízió ADMINISZTRÁCIÓ  Könyv. áll Nem adható fel        |
| Költséghely         | Új gépjrámű érték 🚽 📕 Helyesbítő? 🗆 Helyesbített szla.               |
| Számlaszám          | Különb. ÁFA-s 🔲 Normál 🍳 Szla helyett. 🖓                             |
|                     | Spec.adózó 🔽 🔤 Pénzmozgás 🔽                                          |
| Jóváhagyó           | - Reg.adót tart. 🗆 Előleg besz? 🗖 Előleg? 🗖                          |
| Megjegyzés          | Ellenőrző -                                                          |
| Jóváhagyó mj.       | Ellenőrzés áll                                                       |
| Ellenőrz. mj.       | Ellenőrzés dátuma 0000.00.00.00.00                                   |
| ,                   |                                                                      |
|                     |                                                                      |
|                     |                                                                      |

#### Azonnali betárolás kapcsolat kiválasztás

**Bejövő számla rögzítés** modulban "**Gyári alkatrész beszerzés"** típusú bejövő számla rögzítésekor a bejövő számla típus kiválasztását követően azonnal felugrik a *Válassza ki az alkatrész betárolásokat* ablak. Ebben az ablakban kell a számlához hozzárendelni (treff segítségével) a betárolást/betárolásokat.

| 😤 Válassza ki az alkatrész betárolásokat 🛛 🔀 |                |            |              |               |                             |  |  |  |
|----------------------------------------------|----------------|------------|--------------|---------------|-----------------------------|--|--|--|
| Те                                           | DLM<br>Financo | Megje      | gyzés:       |               |                             |  |  |  |
| * Biz.                                       | szám           | Számlaszám | Nettó        | Más számlákon | Beszámítandó D.nenPartner 📥 |  |  |  |
| AU21                                         | 1204567765     | _          | 30 000,00    | 00,           | ,00 HUF TESZTF              |  |  |  |
| AU21                                         | 1204123469     | -          | 30 000,00    | ,00           | ,00HUF TESZTF               |  |  |  |
| AU21                                         | 1101545646     | -          | 1 388 120,00 | ,00           | ,00/HUF (TESZTF             |  |  |  |
| GHF                                          | GHGFGHFGHFGH   | -          | 131 150,00   | ,00           | ,00/HUF (TESZTF             |  |  |  |
| AU21                                         | 1203987899     | -          | 15 600,00    | ,00           | ,00HUF TESZTF               |  |  |  |
| 1458                                         | 15151          | -          | -500,00      | ,00           | ,00HUF TESZTF               |  |  |  |
| AU21                                         | 120112347      | -          | 500,00       | ,00           | ,00HUF TESZTF -             |  |  |  |
| •                                            |                |            |              |               |                             |  |  |  |
|                                              |                |            |              |               |                             |  |  |  |

Így nincs szükség a 🧱 nyomógomb használatára.

A hozzárendelést követően a számla felvitele a már megismert módon folytatódik.

#### Jóváhagyó feladatkörök

**Bejövő számla rögzítés** modulban a számla jóváhagyója már nem csak egy konkrét személy lehet, hanem köthető feladatkörhöz is. Így például a **"Könyvelő"** csoportot is lehet választani.

| 🧏 Aktuális számla adatainak módosítása                                        | D            |
|-------------------------------------------------------------------------------|--------------|
| Napló Információ Helyesbítés Állapotváltás Előlegbesz. Sablonok Kontír riport | -            |
|                                                                               |              |
| DLM                                                                           |              |
| TruFinance                                                                    |              |
| Számlafej Számlatétel Dokumentum Kied, adatok                                 |              |
| Típus Új gjhöz tartozó egyét 🔹 Part. rel. Szállító 🔹 D.nem HUF 🔹 GENI         | 201200048    |
| Fajta - 🔹 Altípus - 💌 Számla dátuma                                           | 2012.03.27.  |
| Partner 112 TESZTPARTNER-112 📕 Folyamatos telj. 🗌 🛛 Telj. dát. (áfa)          | 2012.03.27.  |
| Banksz Fiz. határidő                                                          | 2012.03.27.  |
| Áfa arányosítás∏ Érk. dátum                                                   | 2012.03.27.  |
| Nettó 100 000,00 ÁFA 27% 🔽 Levonh. 🤨 Nem levonh. 🕄 Ikt. dátum                 | 2012.03.27.  |
| ÁFA 27 000,00 27 000,00 Jóváhagyás áll. Feldolg                               | ozás alatt 💌 |
| Totál 127 000,00 Státusz                                                      |              |
| Fiz. mód Átutalás 🗾 Aldivízió ADMINISZTRÁCIÓ 🝸 Könyv. áll Nem ac              | ható fel     |
| Költséghely Új gépjrámű érték 🚽 🚽 🚽 Helyesbítő? 🗔 Helyesbített szla.          |              |
| Számlaszám sdísdísdí Különb. ÁFA-s Normál 🔍 Szla                              | a helyett. 🔿 |
| Spec.adózó 🗌 Pé                                                               | nzmozgás 🔽   |
| Jóváhagyó                                                                     | Előleg? 🗌    |
| Megjegyzés Ellenőrző                                                          | <u> </u>     |
| Jóváhagyó mj. ADMINISZIRACIO Ellenőrzés áll                                   |              |
| Ellenőrz. mj. Ellenőrzés dátuma 0000                                          | 0.00.00.00   |
|                                                                               |              |
|                                                                               |              |
| A számla jóváhagyó munkaköre                                                  |              |

Így a számlát jóváhagyhatja minden olyan felhasználó, aki a **"Könyvelő"** feladatkörhöz hozzárendelésre került.

A számla jóváhagyó feladatkörök kiválasztása a **Feladatkörök karbantartása** modulban történik.

| Feladatkör módosítása     |                    |
|---------------------------|--------------------|
| professional              |                    |
| Feladatkör ADMINISZTRÁCIÓ | ID <u>5</u>        |
| Név - id. nyelven         | Élő Élő 🔽          |
| Feladatkör - angolul      | Közp. frissítés 🗖  |
|                           | Számla jóváhagyó 🔽 |
|                           | NO                 |
|                           |                    |

Az egyes feladatkörökhöz tartozó felhasználók kijelölése a **Felhasználók** modulban történik.

| 👻 Kijelölt I<br>Feladatkörö | felhasználó adatainak r<br>Kapcsolatok Elekroniki | nódosítása<br>us aláírás                     | _                | _                 | X              |
|-----------------------------|---------------------------------------------------|----------------------------------------------|------------------|-------------------|----------------|
| k                           | 20                                                |                                              |                  |                   |                |
| Tej                         | relauatkuruk                                      |                                              |                  |                   | 6              |
| Leányk                      | 🚓 Divízió                                         | Sz.részleg                                   | Aldivízió        | Feladatkör Elő    |                |
| 1                           | SZERVIZ                                           |                                              |                  | SZERVIZ Elő       | 0000.00.00.    |
|                             | HASZNÁLT GÉI                                      | PJARMU                                       | -                | ERTÉKESITÉS Élő   | _              |
| Anyj                        | ALKATRÉSZ ÉF                                      | RTÉKES-                                      | -                | RAKTÁR Élő        | _  ↓           |
|                             | ÚJ GÉPJRÁMŰ                                       |                                              | -                | ÉRTÉKESÍTÉS Élő   |                |
| Mu                          |                                                   |                                              | -                | Adatfrissítés Élő |                |
| Mu                          | ADMINISZTRÁC                                      | xió -                                        | -                | ADMINISZTRÁC Élő  |                |
| Vóm                         |                                                   |                                              |                  |                   |                |
| Vegz<br>Kón:                |                                                   |                                              |                  |                   |                |
| Rep/                        |                                                   |                                              |                  |                   | Élő –          |
| LU                          |                                                   |                                              |                  |                   |                |
| INIV.K                      |                                                   |                                              |                  | •                 |                |
| Sziç                        |                                                   |                                              |                  |                   |                |
| Ad<br>Tel                   |                                                   |                                              | 6/6 D D          | NO OR             |                |
| Szerelő?                    |                                                   |                                              |                  |                   |                |
| Új gj.                      | Lekérdezés futtatása                              |                                              |                  |                   | ertékesítő     |
| Max                         | k. fogl. nap                                      | Bej.szla.rögzítő                             | Pénz.rög.szla. j | óváh              | Rakt. átadó? 🔽 |
| Ma                          | ax. fogl. gj<br>Dim. kód 4                        | Bej.szla jóváhagyó 🗖<br>Bej. szla. ellenőr 🗖 | ,                |                   | Rakt.átvevő? 🔽 |
|                             |                                                   |                                              | Anyaggaz         | dász 🗖            |                |
|                             |                                                   |                                              | Alapért. any     | agg               | · 🍐            |
|                             |                                                   |                                              |                  |                   | NO             |
| Teljes név                  | /                                                 |                                              |                  |                   |                |

A beállításhoz kérje a DLM Solutions munkatársainak segítségét.

#### Ellenőrző funkció bővülése

A K2D rendszer bejövő számla ellenőrzés funkciója tovább bővült.

#### 1. Több költséghelyű számla ellenőrzése

Amennyiben egy bejövő számla több költséghelyet érint, akkor a költséghelyhez rendelt összes ellenőrző személynek ellenőriznie kell a számlát.

Az egyes költséghelyekhez az ellenőrző személyeket a **Költséghelyek** modulban lehet hozzárendelni.

| Költséghely (N) Alkatrész értékesítés | ID 4                   |
|---------------------------------------|------------------------|
| Költséghely (I)                       | Élő 🗾                  |
| Költséghely (A)                       |                        |
| Dim kód (bejövő) ALK                  | Ellenőrző GILLER TAMAS |
| Dim. kód (kimenő) ALK                 |                        |
| ,                                     |                        |

#### 2.Ellenőrzés története

A **Bejövő számla rögzítés** modul *"Számla ellenőrzés"* menüpontjában az egyes számlák ellenőrzési története is megtekinthető.

#### 3.Elutasítás

Számla ellenőrzésekor, amennyiben az **"Elutasításra"** került, kötelező hozzá kommentet, megjegyzést megadni.

| 🚰 Ellenőrzésre váró számlák   |                |              | ×                 |
|-------------------------------|----------------|--------------|-------------------|
| professional                  |                |              |                   |
| Számlaszám Partner neve       | Költséghely    | Nettó összeg | D.nem Dim. kód 2. |
| 125 KISS ISTVÁN               | Vezérigazgatás | 50 000,00    | ) HUF 🔽           |
| 4                             |                |              | Þ                 |
| + · [\$                       |                | Történet     | IFO X X           |
| Csat. fájl neve Leírás (dok.) |                |              |                   |
|                               |                |              |                   |
|                               |                |              |                   |
|                               |                |              |                   |
|                               |                |              |                   |
|                               |                |              |                   |

#### 4.E-mail küldés

Beállítható a rendszerben, hogy az ellenőrző személyek e-mail üzenetet kapjanak az ellenőrizendő számlákról.

Az e-mail küldésnek speciális feltételei vannak. Ezekről és a beállításokról érdeklődjön a DLM Solutions munkatársaitól.

#### 3.2. Utókalkuláció

Költség és bevétel típusok teljes képernyőn

**Utókalkuláció** modulból indítható *Költség és bevétel típusok* ablak dupla kattintással teljes képernyőre nyitható.

#### 3.3. Általános kimenő számlázás

#### Teszt számla nyomtatás

Általános kimenő számlázás modulból készülő számla esetén is készíthető teszt számla.

#### 3.4. Főkönyv

#### <u>Gyűjtő főkönyvi számok</u>

Főkönyv modulban elkészült az automatikus gyűjtő főkönyvi szám kapcsolás.

Amennyiben új, alábontott főkönyvi szám kerül rögzítésre a *"Törzskarbantartás/Számlatükör"* menüpontból induló *Főkönyvi számok karbantartás*a ablakban a rendszer automatikusan állítja a gyűjtő főkönyvi számot.

Például rögzítésre kerül a 1131 főkönyvi szám, akkor a rendszer a 113 főkönyvi számot automatikusan gyűjtővé állítja és erről üzenetet küld.

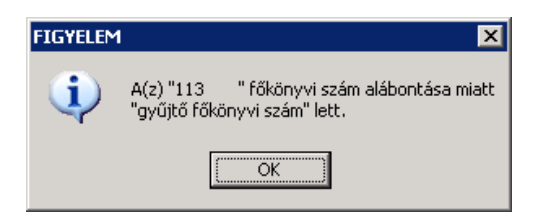

A **Főkönyv** modulból nyomtatható *"Főkönyvi kivonat"* és *"Főkönyvi karton"* riportok is megfelelően kiemelve jelennek meg a gyűjtő főkönyvi számok.

#### Vegyes tételnél gépjármű megadása

**Főkönyv** modulban vegyes tétel könyvelésekor a tételek mellé megadható gépjármű. Az *Új beszúrása* ablakon a Tartozik és Követel oldalon a **"CAR"** mezőben történik a gépjármű megadása.

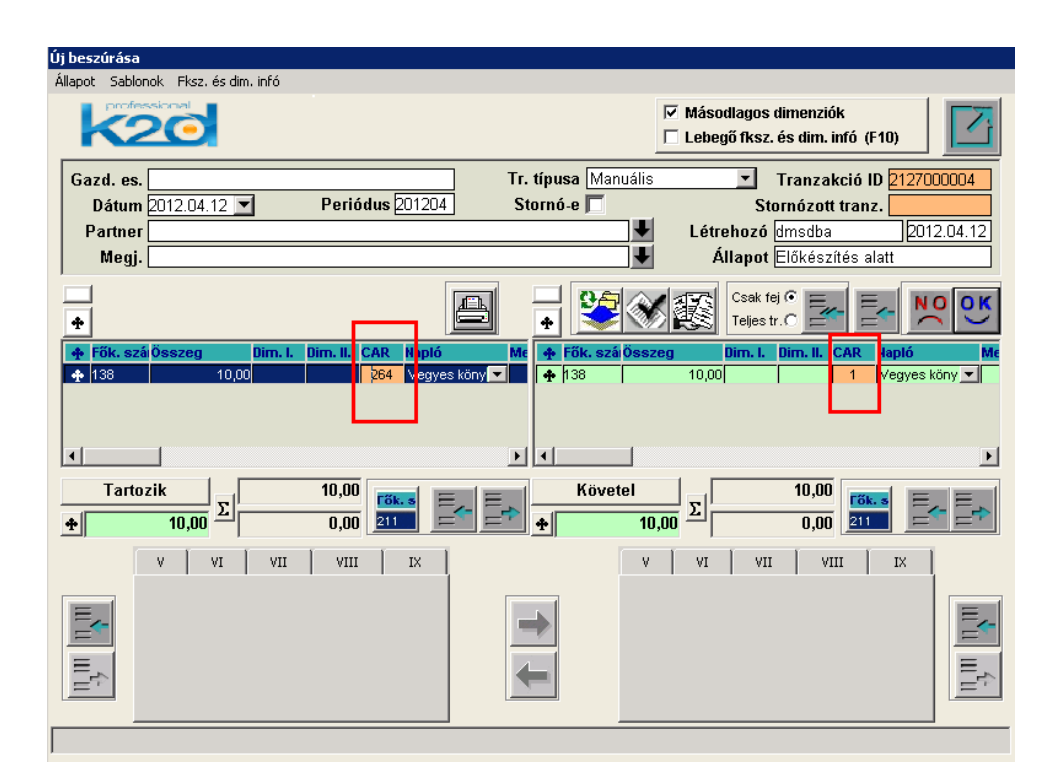

A **"CAR"** mezőbe duplán kattintva megjelenik a *Nyilvántartásban szereplő gépjárművek listája* ablak, ahol kikereshető a vegyes tételhez kapcsolni kívánt gépjármű.

| Nyilvántartás | ban szereplő gépjárművek | listája           |           |       |
|---------------|--------------------------|-------------------|-----------|-------|
| Rendszám      | Alvázszám                | Tulajdonos        | Típus     | Gyárt |
| 002709        | SHHMB8730VVU002709       | TESZTPARTNER-2783 | CIVIC 1.4 | HONE  |
|               |                          |                   |           |       |
|               |                          |                   |           |       |
|               |                          |                   |           |       |
|               |                          |                   |           |       |
|               |                          |                   |           |       |
|               |                          |                   |           |       |
|               |                          |                   |           |       |
| •             |                          |                   |           |       |
|               |                          |                   |           |       |
|               |                          | < < 1/1           |           | NOOK  |
|               |                          |                   |           |       |
| jLapozás az   | elozore                  |                   |           |       |

A vegyes tétel könyvelése a továbbiakban változatlan.

# 4. Gépjárműkereskedelem

4.1. Új gépjármű értékesítés

Új üzenet bevezetése

Új gépjármű értékesítés modulban, amennyiben egy olyan gépjármű kerül

értékesítésre a kkor segítségével, melyre van érvényes árajánlat, akkor egy új üzenet jelenik.

| Megerős | ítés 🛛 🔀                                                                                                    |
|---------|----------------------------------------------------------------------------------------------------|
| 1       | A kiválasztott gépjárműre van érvényes ajánlat.<br>Amennyiben az ajánlat alapján kíván szerződni, kattintson a "Nem"-re, és nyissa meg az ajánlatok listáját!<br>Ha új partnerre kíván szerződni, kattintson az "Igen"-re a folytatáshoz! |
|         | Yes ( <u>N</u> o                                                                                                    |

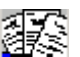

-NO-ra kattintás esetén a Ajánlatok listája nyomógomb segítségével szükséges az érvényes ajánlat megkeresése, majd abból a vevői rendelés elkészítése

-YES-re kattintás esetén az adott gépjárműre új partnerrel lehet szerződni.

#### Költséghely kiválasztás megszűntetése

Új gépjármű értékesítés modulban, új gépjármű számlázásakor A végszámla készítéséhez szükséges adatok bekérése ablakról lekerült a "Költséghely" választás mező. (Könyvelés esetén a főkönyvi szám meghatározása az értékesítés során megadott aldivízióból/üzletből történik).

| A végszámlá készítéséhez szükséges adatok bekérés | e                         |
|---------------------------------------------------|---------------------------|
| Alapadatok Megjegyzések Bejövő számla             |                           |
| Partner TESZTPARTNER-2507                         |                           |
| Fizetési<br>Pnem HUF                              | mód Készpénz 🔽            |
| Fizetési határidő 2012.04.10.                     | ,                         |
| Nyelv ro Magyar Sz<br>C Angol példánys            | zámlán látsz.<br>szám 1 🍝 |
| ÁFÁ-s 🔽                                           |                           |
|                                                   |                           |
| Bankszla. 10918001-00000003-1955000               | 5                         |
|                                                   | NOOK                      |
|                                                   |                           |

#### Előkalkuláció kitöltése kötelező

**Új gépjármű értékesítés** modulban a vevői megrendelés *"Megrendelve"* státuszba állírásakor a rendszer kötelezően kéri az Előkalkuláció kitöltését.

Amennyiben az Előkalkuláció lezárása nem történik meg a rendszer "*Megrendelve"* státuszba állításkor az alábbi üzenetet küldi.

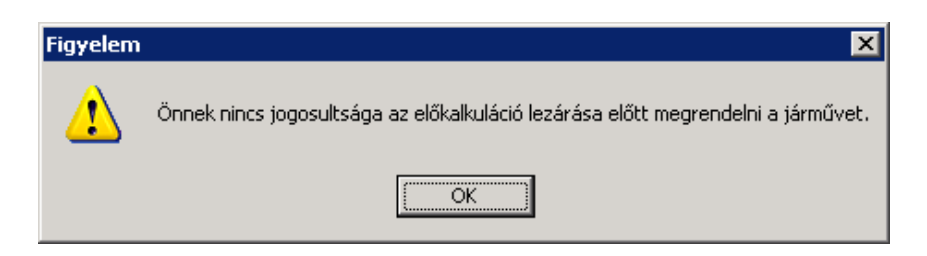

Az **Ú***j gépjármű vevői megrendelések karbantartása* ablakon az *"Előkalkuláció"* menüpontban el kell végezni az előkalkuláció kitöltését. Az

adatok megadását követően a Előkalkuláció véglegesítése ikon segítségével le kell zárni az előkalkulációt.

Ezt követően elvégezhető az új gépjármű értékesítés megrendelése.

A funkció működése rendszerparaméter függő.

Beállítása:

A **Jogosultsági rendszer karbantartó** modulban az ID41821 számú kontrolt kell élesíteni.

A jogosultsági kontrolban engedélyezett felhasználók az előkalkuláció lezárása nélkül is tehetik "*Megrendelve"* állapotba az új gépjármű értékesítést.

A beállításhoz kérje a DLM Solutions munkatársainak segítségét.

#### Előlegbekérő részbeni helyesbítése

**Új gépjármű értékesítés** modulban elkészített **"Előleg bekérő értesítő"** helyesbíthető.

Az "*Előleg bekérő értesítő"* elkészülését követően az ügyfél a kiállított összeg egy részét teljesíti csak, azaz az "*Előleg bekérő értesítő"* összegének csak töredékéről készül "*Előleg számla".* 

| 餐 A v | evői rende | eléshez | tartozó számlá:             | zási előjegyz | zések      |        |          |        |       |             |         | ×          |
|-------|------------|---------|-----------------------------|---------------|------------|--------|----------|--------|-------|-------------|---------|------------|
| DIENI | ES BETTI   | NA      |                             |               |            |        |          |        |       |             |         |            |
| Brutt | Ó          | Szla.   | p <mark>Szla, kész i</mark> | dFiz. mód     |            | Fiz.   | Előleg   | Foglal | Végsz | Előleg szl  | FoglaVé | égszámlaID |
| 1     | 890 739,4  | 10 HUF  | 2011.11.02.                 | Készpénz      | -          |        |          |        |       | 1           | 1       | 1          |
|       | 60 000,0   | DOHUF   | 2012.04.13.                 | Készpénz      | -          |        |          |        |       | 201200019   | 1       | 1          |
|       | 40 000,0   | DOHUF   | 2012.04.13.                 | Készpénz      | •          |        |          |        |       | 1           | 1       | 1          |
|       |            |         |                             |               |            |        |          |        |       |             |         |            |
|       |            |         |                             |               |            |        |          |        |       |             |         |            |
| •     |            |         |                             |               |            |        |          |        |       |             |         | Þ          |
|       | 1 1        |         |                             | metro         |            | - 14 A | al succe | el     | el .  | and a       |         |            |
|       |            | Eģ      |                             |               | <b>£</b> 5 |        |          |        |       | <b>Hees</b> |         |            |
|       | 1 1        |         | <u>مح</u>                   |               |            |        |          |        |       |             | _       |            |
|       |            |         |                             |               |            |        |          |        |       |             |         |            |

A végszámla elkészítésekor a rendszer figyelmeztet, hogy van el nem készült számla.

| HIBA | ×                                                                                                    |
|------|----------------------------------------------------------------------------------------------------|
| ⚠    | Még vannak el nem készült egyéb számlák is!<br>Szeretné mégis elkészíteni a számlát? (A számlázási előjegyzés automatikusan törölve lesz.) |
|      | <u>Y</u> es                                                                                                    |

YES – esetén a rendszer elkészíti a végszámlát és törli az el nem készült **"Előleg** bekérő értesítőt".

NO – esetén nem készül végszámla. Az el nem készült maradék összegű "*Előleg bekérő értesítőre"* a vevő fizetésekor készíthető "*Előleg számla".* 

#### 4.2. Modell karbantartó

#### Szín és kárpit felár

**Modell karbantartó** modulban egy adott modellhez rendelt szín és kárpit esetében megadható felár. Ebben az esetben az adott modell értékesítésénél a gépjármű ára a megadott felárral módosul.

| 🐌 Model  | lek karb | antartá  | sa ( XDPCARMODE     | .L - 05.004 | ) K2      | D_TESZ   | ſ           |                  |                 |           |             | _ 🗆 >      |
|----------|----------|----------|---------------------|-------------|-----------|----------|-------------|------------------|-----------------|-----------|-------------|------------|
| Riportok | Ablakok  | Szűrés   | Tart. csop. árvált. | Tartok cs   | op. felv. | Szűrés g | iyártmányra | Csoportos módosi | ás Közp. frissi | ítés Súgó | Beállítások |            |
|          | pro      | ofession | nal 📕               |             |           |          |             |                  | Modell export   |           |             |            |
|          |          | 0        |                     |             |           |          |             |                  |                 |           |             | 1          |
|          | N        |          |                     |             |           |          |             | 14               |                 |           |             |            |
| ID       | Mode     | н        |                     |             | Modelli   | có d     |             | Állanot          |                 | Vámtari   | a 🔺         | -          |
| 327      | 7419.11  |          |                     |             | MULTIP    |          |             | Árlietán ez      | erenelhet       | 8         | <u> </u>    | <b>.</b>   |
| 155      | 106 S    | 16       | /3A/16              | (1          | 1PS2A3    | TFN 551. | 40/01       | Árlistán sz      | erepelhet       | 8         |             |            |
| 158      | 54106 X  | A KŐN    | NYÜ HASZONGJ        | /2A/ 1.0    | 1PS2AE    | H6M55    | 1A0V0       | Árlistán sz      | erepelhet       | 8         |             | - 19       |
| 158      | 63 106 X | AD KÖI   | NYÜ HASZONG.        | . /2A/ 1.:  | 1PS2AE    | H6G55    | 1.A0.V0     | Árlistán sz      | erepelhet       | 8704      |             | 93         |
| 155      | 57 106 X | N        | /3A/ 1.0            | (           | 1PS2A3    | H6M55    | I AOVO      | Árlistán sz      | erepelhet       | 8         |             | <u>0</u> 6 |
| 155      | 58 106 X | N        | /3A/ 1.1            | (           | 1PS2A3    | H6R551   | A0V0        | Árlistán sz      | erepelhet       | 8         |             | 6          |
| 158      | 61 106 X | N        | /5A/ 1.0            | (           | 1PS2A5    | H6M55    | 1A0/V0      | Árlistán sz      | erepelhet       | 8         |             | VB         |
| •        |          |          |                     |             |           |          |             |                  |                 |           | Ŀ           |            |
|          |          | _ 1      |                     |             |           |          |             |                  | Г               |           |             |            |
| ?≣       |          |          | S 15                | ≣◄          | <         | 4/2797   | >           | ▶≣               |                 | 6         | < 🔄         |            |
|          |          |          |                     |             |           |          |             |                  |                 |           |             |            |
| Színkó   | d Sz     | :ín      |                     | Színk       | ód        |          | Kárpitkóc   | 1 Kárpit         |                 | Kár       | pitkód      | <u> </u>   |
| H5MO     | AF       | RANA B   | LANC                |             | 100 00    | 0,00     | Q1FD        | ARIES BÉZ        | S BŐR           |           |             | ,00        |
| H8MO     | AF       | RANY W   | /HITE               |             |           | ,00      | 5LFD        | ARIES BÉZ        | S SZŐVET        |           |             | ,00        |
| <2M0     | BA       | RNA G    | UARANJA             |             |           | ,00,     | MWFV        | BARNA/SZL        | IRKE CRIOLL     | .0 BQ     |             | ,00,       |
| K1MO     | BA       | RNA H    | ICKORY              |             |           | ,00,     | UIFC        | BEIGE NOK        | IMATE           | 17.4.5.11 |             | _00_       |
| N4MO     | BA       |          | ANGARO              | <u> </u>    |           |          |             |                  | SNE TRAMON      |           |             | ,00        |
| JAIVIU   | BE       | IGE BI   | VUUAC               |             |           | ,00 💌    | INAAAEX     | FEREIEME         | LILA BUR        |           |             | ,00 🔻      |
|          |          |          |                     |             |           |          |             |                  |                 |           |             |            |
| eady     |          |          |                     |             |           |          |             | Módosítás        | 1 sor van       | kijelölve | 2012.04.12  | 2 22:08    |

Modellek karbantartása ablakon a "Színek" és a "Kárpitok" alatt található

ikon segítségével rendelhető egy adott modellhez szín és kárpit. A megjelenő *Válasszon egy vagy több színt az aktuális modellhez*, illetve a *Válasszon egy vagy több kárpitot az aktuális modellhez* "Felár" mezőjében adható meg a felár értéke.

| ۹. | álasszon egy<br>profession | v vagy több kárpitot az aktuális n | odel | lhez |           |                         | ×          |
|----|----------------------------|------------------------------------|------|------|-----------|-------------------------|------------|
| +  | Színkód                    | Szín                               |      | ÷    | Kárpitkód | Kárpit                  | Felár 🔺    |
|    | H5MO                       | ARANY BLANC                        |      |      | Q1FD      | ARIES BÉZS BŐR          | 100 000,00 |
|    | H8MO                       | ARANY WHITE                        |      |      | 5LFD      | ARIES BÉZS SZÖVET       | ,00        |
|    | K2M0                       | BARNA GUARANJA                     |      |      | 4HFV      | BARNA CLUB NAPPA BŐR    | ,00,       |
|    | K1M0                       | BARNA HICKORY                      |      |      | WWFV      | BARNA/SZÜRKE CRIOLLO BŐ | ,00        |
|    | N4MO                       | BARNA MANGARO                      |      |      | JIFC      | BEIGE NOKIMATE          |            |
|    |                            |                                    | •    |      |           |                         | <b>•</b>   |
| ÷  | -                          | 1 sor van kijelölve                |      | ÷    | -         | 0 sor van kijelölve     | NO<br>OK   |
|    |                            |                                    |      |      |           |                         |            |

# 4.3. Új gépjármű beérkeztetés

Gyártási év megadása

Új gépjármű beérkeztetés modulban az *Új gépjármű telepre érkeztetésének felvitele* ablakon a "Gyártási év/hó" mezőben megadható csak gyártási év adat is.

| Új gépjá<br>Státusz állítá | irm <mark>ű telepre érk</mark><br>is Akciók Módos | t <b>eztetésének felvitele</b><br>sítás Riportok Téves beérkez | <b>:tetés</b> Kódok IMS-be | e tölt.            |                   | ×           |
|----------------------------|---------------------------------------------------|----------------------------------------------------------------|----------------------------|--------------------|-------------------|-------------|
| k                          |                                                   |                                                                |                            |                    |                   |             |
| PRCAR                      | 1043 🖶                                            | Rend. típus.                                                   | Vevőnek                    | CAR                | 1 ID              | 1516        |
|                            | Modell                                            | HONDA                                                          |                            | Állapot            | Feldolgozás alatt |             |
|                            |                                                   | CR-V 07YM 2.0 ELEGANCE                                         | AT                         | Érk. dátuma        | 2012.04.12.       | Pénznem HUF |
|                            | Szín                                              | NH684P                                                         | <b>↓</b>                   | Átvevő             | BRACZKÓ SZILVIA   | <b>•</b>    |
|                            |                                                   | SPARKLE GRAY PEARL                                             |                            | Gj. száll. ID - I  | 2007/05900000     |             |
|                            | Kárpit                                            |                                                                | <b>\</b>                   | Gj. száll. ID -II. | 123466            |             |
|                            | Alvázszám                                         | 111111112345678                                                | _                          | Szállítólevél      |                   |             |
|                            | Motorszám                                         | W4TR43T                                                        | J                          | Trailer azon.      | -                 |             |
|                            | Gyártási év/hó                                    | 2007                                                           |                            | Vevö               | TESZTPARTNER-100  | 32          |
|                            | Szállító                                          | TESZTPARTNER-3                                                 | <b>↓</b>                   | Szállítmányozó     | LAGERMAX HUNGAF   | RY KFT.     |
|                            |                                                   | 2040 BUDAÖRS                                                   |                            |                    | 1158 BUDAPEST     | Г           |
|                            |                                                   | TESZT ÚT 603                                                   |                            |                    | KÉSMÁRK UTCA 14.  | ÚT 1        |
|                            | Célraktár                                         | VEV VEVŐNEK                                                    | +                          | Rakt. hely         | -                 | <b>↓</b>    |
|                            | Aldivízió                                         | FMTESZT ÚJ GJ. ÉRT.                                            | •                          |                    |                   |             |
| Gj.net                     | ttó beszerz.ára                                   | ,00                                                            | Modell ÁFA                 | ,00                | Modell brutto     | ,00,        |
|                            | Extrák ára                                        | ,00                                                            | Extra ÁFA                  | .00                | Extra brutto      | ,00         |
| Re                         | g. adó összege                                    | ,00 I                                                          | Regisztrációs adó          | ÁFA tv.hatn kívüli | Reg.adó bruttó    | ,00,        |
|                            | Akcióban?                                         |                                                                |                            |                    |                   |             |
| En                         | igedmény van?                                     |                                                                |                            |                    |                   |             |
|                            |                                                   |                                                                |                            |                    |                   | NO OK       |
|                            |                                                   |                                                                |                            |                    |                   |             |

# 5. CRM

5.1. CRM

#### Lekérdezés összeállítás / futtatás ikon

#### Partneri emlékeztetők / kommunikációk ablakra felkerült egy Új lekérdezés

összeállítása ikon és egy Lekérdezés futtatása nyomógomb.

Alapértelmezett: Feladat készüljön

*Partneri emlékeztetők / kommunikációk* ablakon alapértelmezettként a "Feladat készüljön" jelölőnégyzet kerül beállításra.

Alapértelmezett: saját bejegyzések és aktív partnerek

*Partneri emlékeztetők / kommunikációk* ablakon alapértelmezettként a "Saját bejegyzések" és a "Csak aktív partner" jelölőnégyzet kerül beállításra.

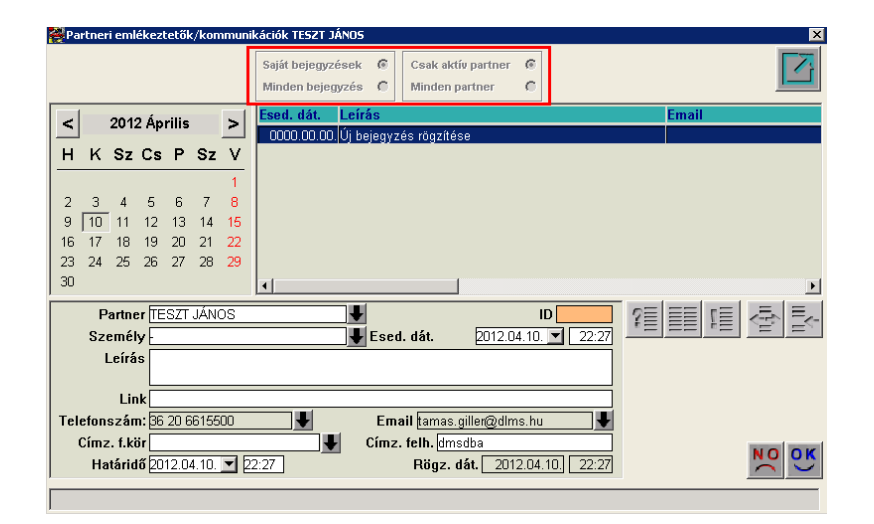

#### Szűrések mentése

**CRM** modulban a beállított szűrések lementhetőek, majd később visszatölthetőek.

A beállított szűréseket követően a *"Szűrés/Szűrés mentése"* menüpontban lementhetőek a szűrési feltételek.

| Szűrés adatai      | ×              |
|--------------------|----------------|
| professional       |                |
|                    |                |
| Élő? Élő           | ID             |
| Mindenki láthatj   | a OSaját nézet |
| Megjegyzés         |                |
| Megjegyzés (I)     |                |
| Megjegyzés (A)     |                |
| Felhasználó dmsdba |                |
|                    | NO OK          |
|                    |                |

A **"Megjegyzés"** mezőben egy megnevezést kell adni a szűrésnek és bejelölni, hogy az adott szűrést később mindenki láthatja-e, vagy csak az adott felhasználó.

*Új lekérdezés összeállítása* gomb megnyomását követően visszatölthetőek a már mentett szűrések.

| Szűrés adatok  |                   | ×            |
|----------------|-------------------|--------------|
| professional   |                   |              |
| Megjegyzés     | Glob: Felhasználó | Rögzítés dát |
| TESZT          | 🗖 dmsdba          | 2011.11.21.  |
| CIVIC ÜGYFELEK | dmsdba            | 2012.01.10.  |
| TESZT SZŰRÉS   | dmsdba            | 2011.11.08.  |
| CIVIC          | dmsdba            | 2012.04.14.  |
| <br> ▼         |                   | Þ            |
|                |                   | N(<br>OK)    |
|                |                   |              |

*OK*-t követően a *Lekérdezés futtatással* megjelennek a mentett szűrésnek megfelelő adatok.

# 6. Több modult érintő változás

#### Készlet megnevezések módosítása

Több modulból elérhető *Alkatrészböngésző* ablakon a cikkek készleten lévő mennyiségét megmutató megnevezések módosításra kerültek.

| 🧙 Alkatrés:   | z böngésző ( XDPS     | TRPARTSBROW      | 5 - 05.006 ) | K2D     | _TESZT         |                   |                    |             |          | _ 🗆 X       |
|---------------|-----------------------|------------------|--------------|---------|----------------|-------------------|--------------------|-------------|----------|-------------|
| Excel export  | Csz. követési lánc    | Készlet riportok | Árajánlatok  | Szűrés  | Alkt. beemelés | Etikett nyomtatás | ; Súgó             | Beállítások |          |             |
|               |                       | ovári cikktörzs  |              |         |                |                   |                    |             |          |             |
| A kitárall    |                       | 37               |              |         |                |                   |                    | . 🖌 🔺       | Ø        |             |
| C Infó        | Betárolva polck       | Ódon Szab        | ad           | Foglal  | tNettó         | Egységár<br>i     | _                  |             | <u> </u> |             |
| DE            | Mogropdológ           |                  |              |         | Bruttó         | i 🗌               | -                  |             |          | 20.         |
|               | wegrendeles           | alattj           | Divízió/E    | )ászlan | ALKATRÉSZ ÉP   | TÉVESÍTÉS         | _                  | -           |          | <b>*</b>    |
|               | 0                     | 0.41.0           | 0101210/1    | teszteg |                |                   | 1                  |             | A        |             |
|               | U.szam                | Gyari alka       | tr.[Nj       |         |                | Elozo cikksza     | Noveto             | CIKKS F.CS. | A.cs.    | <u>Lsop</u> |
|               |                       | <u> </u>         |              |         |                |                   |                    | <u> </u>    |          |             |
|               |                       |                  |              |         |                | - <u> </u>        |                    |             | <u> </u> |             |
|               |                       | — <u> </u>       |              |         |                | i i               |                    |             | <u> </u> |             |
|               |                       |                  |              |         |                | i i               |                    | İ           | Í        |             |
|               |                       |                  |              |         |                |                   |                    | ĺ           |          |             |
|               |                       |                  |              |         |                |                   |                    |             |          |             |
|               |                       |                  |              |         |                |                   |                    |             |          |             |
|               |                       |                  |              |         |                | 1 1               |                    |             |          | -           |
| •             |                       |                  |              |         |                |                   |                    |             |          | ▶           |
| Előtér tör    | rzs C Hátté           | r törzs          |              |         |                |                   | Raktárk            | észlet      |          |             |
| 🔽 Előző, kö   | vető cikkszám figyelé | és elnyomása     |              |         |                |                   | Szabad<br>Külső ké | szlet       |          |             |
| ?             |                       | K S              | <u></u>      |         | 1/24           |                   | <b>i</b>           | *? 🗮        | N.       | II (ju      |
| Raktárkészlet |                       |                  |              |         |                | Lekérdező mód     |                    |             | 2012.04  | .10 22:06   |

"Raktárkészlet – betárolás alatt" új megnevezése "Betárolva polckód nélkül"

- "Raktárkészlet – betárolva" új megnevezése "Betárolva – polckódon"

#### Kedvezményadás átalakítása

Kibővült az előre beállítható ügyfél kedvezmények köre.

1. Partnerek modulban állítható kedvezmények

A **Partnerek** modulban partnerenként beállítható kedvezményeket továbbra is A kijelölt partner adatainak módosítása ablak *"Kapcsolatok/Vevő"* menüpontjában állítható be.

A *Partner kedvezményei* ablakon található füleken lehet kiválasztani az értékesítési területet melyre a kedvezményt be kell állítani (Pl. Szerviz ügyfél).

| Partner kedvezményei                                     |                                 |                                                 |                                                 |                               | l         |
|----------------------------------------------------------|---------------------------------|-------------------------------------------------|-------------------------------------------------|-------------------------------|-----------|
| j gj. vásárló Használt gj. vásárló                       | Szerviz ügyfél Alkatrész vá     | árló Rent-a-car ügyfél                          | Általános vevő Alk.v                            | ásárló (aldlr.) 🛛 Gar. elszán | n. ügyfél |
| ID<br>Vevő besorolás Egye<br>Kiindulási (alap) ár listaa | 44454<br>Idi áras F<br>ir Azoni | Fiz.mód Készpér<br>iz.határidő<br>nali számla 🔽 | nz0                                             | Élő Élő<br>Hitelkeret         | 0         |
| Alapár kedvezmény 🗹 🗌<br>Munkadíj kedv. 🗖 🗌              | 20,000 Alk.<br>,000 Eg          | árrés kedv. 🗖 📃<br>yedi óradíj 🗖                | ,000                                            |                               |           |
| `son Cikkeson törzs(N)                                   | Alanár kedvez All               | . alanárhól kedy Al                             | k. árrés kedv. Alk.                             | árrés kedy. Élő               |           |
| DLA OLAJAK                                               |                                 | 10,000                                          |                                                 | ,000 Élő                      |           |
|                                                          |                                 |                                                 |                                                 |                               |           |
|                                                          |                                 |                                                 |                                                 |                               |           |
|                                                          |                                 |                                                 |                                                 |                               |           |
| 1                                                        |                                 |                                                 |                                                 |                               |           |
|                                                          |                                 | 1                                               | Minden cikkcs.kedv. 🔿<br>Kijelölt cikkcs.kedv 📀 | <b>X</b>                      | NO<br>(   |
|                                                          |                                 |                                                 |                                                 |                               |           |

Az értékesítési terület kiválasztását követően állíthatóak be a további adatok:

**Vevő besorolás**: az adott partnert mely besorolásba tesszük bele. Lehet új besorolási csoportokat is létrehozni és ezeknek a csoportoknak külön kedvezményt beállítani. Ezt lásd a 2. pontban. Amennyiben az adott csoportnak már van beállítva kedvezmény, akkor elég lehet csak a megfelelő vevőbesorolást kiválasztani.

**Kiindulási alapár**: meg kell adni, hogy a beállított kedvezmény %-nak mi legyen az alapja, azaz a rendszer mely árból számolja.

**Alapár kedvezmény:** meg kell adni, hogy a kiindulási alapárból, alapárhoz képest mennyi legyen a kedvezmény %-a.

**Alk.árrés kedv.:** amennyiben az ügyfélnek árrés kedvezmény jár, az itt állítható be.

**Munkadíj kedv**.: szerviz ügyfél esetén itt adható meg, hogy a munkadíjból mennyi kedvezmény jár az ügyfélnek.

**Egyedi óradíj:** pipálását követően a <sup>ESS</sup> ikonnal adható meg az ügyfélnek egyedi óradíj.

A *Partner kedvezményei* ablak alsó részében az adott ügyfélnek adott cikkcsoportra/cikkcsoportokra állítható be alapár, vagy árrés kedvezmény.

2. Vevő típusok – besorolások modulban állítható kedvezmények

A **Vevő típusok – besorolások** modulban vevő típusonként (pl. Dealer I.) állítható be az adott csoportra kedvezmény.

A modulban létrehozhatóak új besorolások és ezekhez is beállítható kedvezmény.

| Alige Kijelölt kedvezmény módosítása<br>Napló                                   |                                                               |
|---------------------------------------------------------------------------------|---------------------------------------------------------------|
| Vevő típus<br>Vevő besorolás                                                    | Szerviz ügyfél ID 17<br>Dealer III. I Élő I                   |
| Kiindulási (alap) ár<br>Alapár kedvezmény<br>Alk. árrés kedv.<br>Munkadíj kedv. | · listaár<br>▼ % 10,000<br>□ %000<br>▼ %10,000                |
| Csop. Cikkcsop. törzs(N)                                                        | Alapár kedvez Alk. alapárból kedv Alk. árrés kedv. Alk. árrés |
| H HONDA                                                                         | 5,000                                                         |
|                                                                                 | Minden cikkcs.kedv. ?                                         |

**Kiindulási alapár**: meg kell adni, hogy a beállított kedvezmény %-nak mi legyen az alapja, azaz a rendszer mely árból számolja.

**Alapár kedvezmény:** meg kell adni, hogy a kiindulási alapárból, alapárhoz képest mennyi legyen a kedvezmény %-a.

**Alk.árrés kedv.:** amennyiben az ügyfélnek árrés kedvezmény jár, az itt állítható be.

**Munkadíj kedv.**: szerviz ügyfél esetén itt adható meg, hogy a munkadíjból mennyi kedvezmény jár az ügyfélnek.

A *Kijelölt kedvezmény módosítása* ablak alsó részében az adott vevői csoportnak adott cikkcsoportra/cikkcsoportokra állítható be alapár, vagy árrés kedvezmény.

A rendszerben továbbra is fennállnak az eddigi egyéb kedvezményadási lehetőségek is, az értékesítési akciók létrehozása, illetve az egyes értékesítések során közvetlenül is adhatóak kedvezmények (pl. Munkalap esetében az egységárak módosításával stb.).

# 7. Általános törzskarbantartók

#### 7.1. Partnerek

#### <u>Külföldi partner főkönyvi száma</u>

Rendszerparaméterként beállítható, hogy külföldi partner esetén milyen főkönyvi számmal töltse elő a rendszer **Partnerek** modulban a vevői és szállítói főkönyvi szám mezőt. (A beállításhoz kérje a DLM Solutions munkatársainak segítségét.).

| 🧶 A kijelölt partner adatainak módosítása |                             |                         | ×                        |
|-------------------------------------------|-----------------------------|-------------------------|--------------------------|
| Kapcsolatok Egyéb információk Módosítások | Riportok Partneri eml./kom. |                         |                          |
| professional                              |                             |                         |                          |
| Partner neve - TESZTPARTNE                | R-8315                      | Rövid név               | ID 8315                  |
| Lev. név TESZTPARTNER-8315                | Bel                         | földi 🗆 Külső partner 🗹 | Állapot Aktív, létező 💽  |
| Száml. cím                                |                             | Lev. cím                |                          |
| 1108 BUDAPEST                             |                             | 1108 BUDAPEST           | •                        |
| Közt név (szla)                           | Hsz. Épül Eme Ajtó          | Közt név (lev)          | Hsz. Épül Eme Ajtó       |
| TESZT -                                   | <u>▼</u> 357                | TESZT                   | 357                      |
| E- mail                                   |                             | Telefonsz               | zám 06 20 225-66-61      |
| Part. típus Magánszemély                  | •                           | Fizetési mód 🕨          | Készpénz 🗾               |
|                                           |                             | Fiz. min. 🛛             | lól fizető 🗾 🗾           |
| Ágazat -                                  | <b>•</b>                    | Fizetési határidő       |                          |
| Vevői főkönyvi szám 316                   | Száll. főkönyvi sz          | am 456                  | Dim. kód 3. KKP          |
| Adószám -                                 |                             |                         | Köz. adósz               |
| Part. csop. I                             | <b>•</b>                    | Spec.adózás alá esik 🗖  |                          |
| Part. csop. II                            | <b>•</b>                    |                         |                          |
| Megjegyzés                                |                             |                         |                          |
| Külső kód                                 |                             | ١                       | /endor kód               |
| Kártyaszám                                |                             | Kár                     | tya érv.dát. 0000.00.00. |
| Céget nyilv.bíróság                       |                             |                         |                          |
|                                           |                             | 2                       |                          |

Amennyiben egy partner átminősítésre kerül belföldiről külföldire illetve vissza, a főkönyvi szám a **Partnerek** modulban ennek megfelelően módosításra kerül.

7.2. Divíziók

#### SERO, INTR, GARO külön futó sorszám

2010. szeptemberi hírlevelünkben már tájékoztattuk a felhasználókat a K2D rendszerben kialakítható belső sorszámozásról.

Ennek a fejlesztésnek készült el egy továbbfejlesztett változata, melyben nem csak divíziónként alakítható ki külön belső sorszámozás, hanem divíziónként külön a SERO, INTR és GARO típusú számlákra is.

| A kijelölt részleg adatainak módo<br>Szűrés | osítása                              |                        | X                                                       |
|---------------------------------------------|--------------------------------------|------------------------|---------------------------------------------------------|
| professional                                |                                      |                        |                                                         |
| Divízió (N)                                 | SZER√IZ                              |                        | ID 3                                                    |
| Divízió (I)                                 | SZER√IZ                              |                        | Élő Élő 🔽                                               |
| Divízió (A)                                 | SZERVIZ                              |                        |                                                         |
| Telephely                                   | KÖZPONTI TELEPHE                     | ELY 🔽                  |                                                         |
| Tevékenységi kör                            | Szerviz                              | <b>v</b>               |                                                         |
|                                             |                                      | <i>i</i>               | NO<br>OK                                                |
| zám – Futó prefix (SERO) Max                | .futó ssz <mark>Futó prefix (</mark> | GARO) Max.futó ssz.Fut | ó prefix (INTR) <mark>H</mark> ax.futó s <mark>.</mark> |
|                                             |                                      |                        |                                                         |
| KR                                          | 4KR                                  | 1/R                    |                                                         |
|                                             |                                      |                        |                                                         |
| ID Szervizcsoport                           |                                      | 🍝 🎇 🚳                  | 0 🚮 🗾                                                   |
|                                             |                                      |                        |                                                         |
| 1                                           |                                      |                        |                                                         |

A beállításhoz kérje a DLM Solutions munkatársainak segítségét.